# **MathPub 2.0** をつかって授業を行うには...

【先生向け】ログイン~評価の入力まで

# もくじ

- ・授業の前にしておくこと …3
- ·授業での使い方 ...21

...42

....67

- 回答を見る
   評価をする
- 教材や出題について …55
- 評価基準について

   …65
- ・プログラム難易度表

# 授業の前にしておくこと

# ログインする

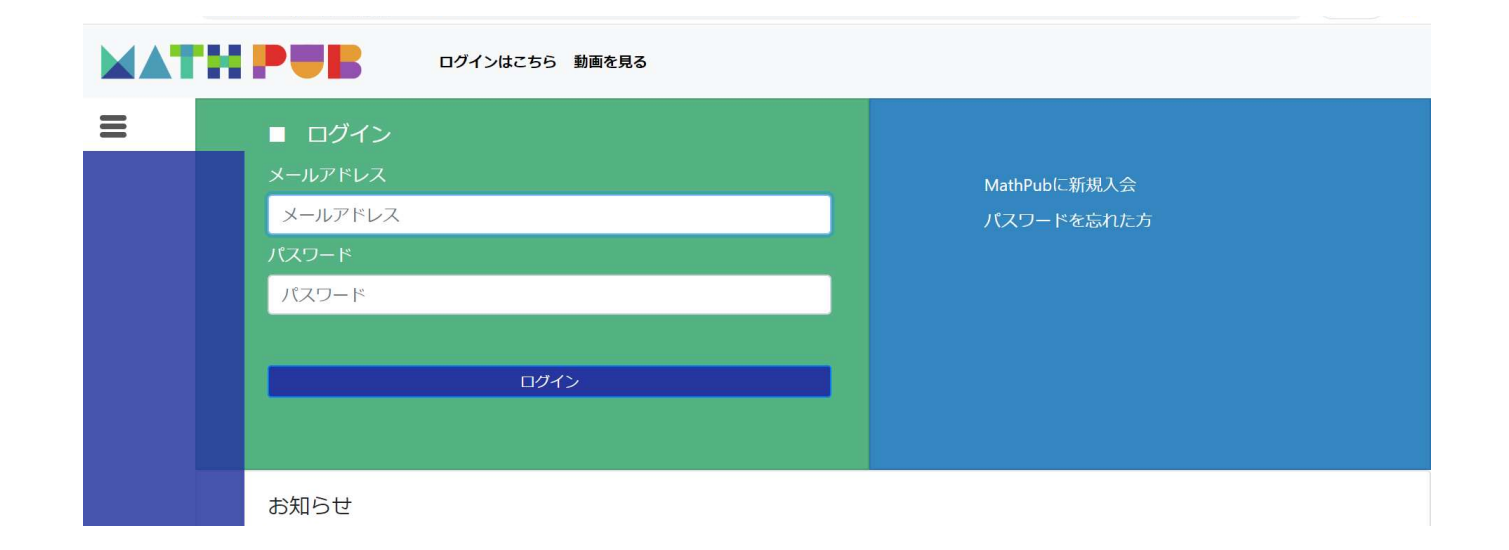

#### お申し込み時のメールアドレス、パスワードを入力してログインします。

# 所属を選択する

|   | ユーザ名: DynaxT 所属: DynaxT教室 ログアウト バスワードの変更         |
|---|--------------------------------------------------|
| = | ■ 所属選択<br>「「」」「」」「」」」」」」」」」」」」」」」」」」」」」」」」」」」」」  |
|   | <b>お知らせ</b><br>お知らせは存在しません                       |
|   | 所属(出題したいクラス)を選択します。<br>では例として「DynaxT教室」に出題したいので、 |

「DynaxT教室」をクリックます。

# 教材を検索する

|   | ユーザ名: DynaxT 所属: DynaxT教室 ログアウト パス    | スワードの変更 動画を見る                            |
|---|---------------------------------------|------------------------------------------|
| = | ■ メニュー                                |                                          |
|   | <b>3XM</b><br>教材の検索・問題を解く<br>教材の作成・出題 | ユーザ管理<br>ユーザ所属選択<br>フーザ所属編集              |
|   | 低学年向け教材 低学年向け教材検索                     | 所属構成編集<br>QRコード発行                        |
|   | 低学年向け出題                               | <b>その他</b><br>集金管理<br>お知らせ編集<br>イベント募集管理 |
|   |                                       |                                          |

#### 教材の検索・問題を解くをクリックします。

## 「学習指導案あり」を検索

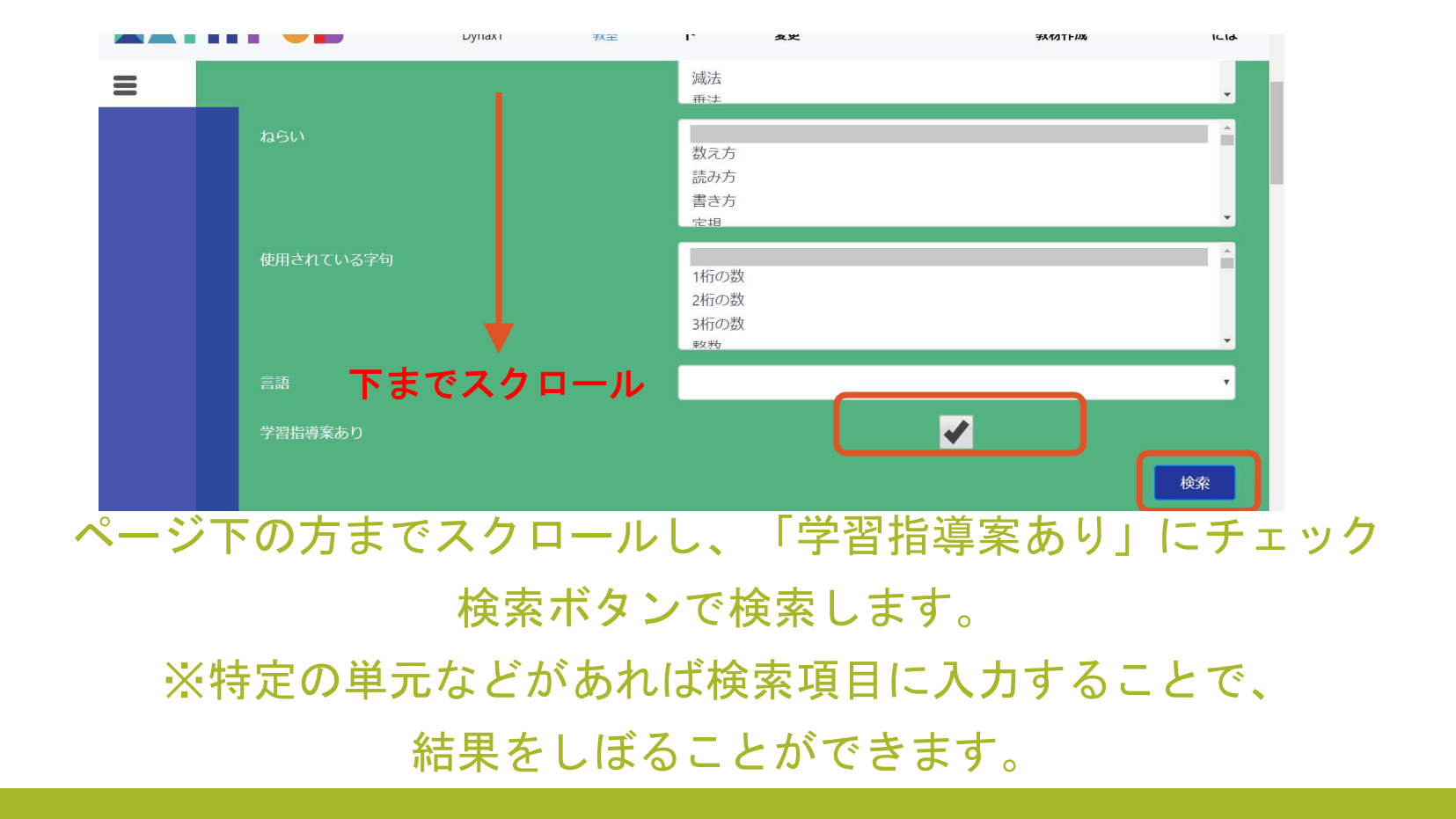

7

#### 教材を選ぶ

|                          |          |                              |                                     |                  |             | 検索                |
|--------------------------|----------|------------------------------|-------------------------------------|------------------|-------------|-------------------|
| 教材一覧                     |          |                              |                                     |                  |             |                   |
| タイトル                     | 領域       | 単元名                          | ねらい                                 | 使用されている字句        | 言語          | 所有者               |
| 【MPS01-01-01】 たしざん(1)    | 数と<br>計算 | 加法                           | 式                                   | 1桁の数,整数,自然数      | 日本語         | MathPub<br>Center |
| 【MPS01-01-02】ひきざん(1)     | 数と<br>計算 | 減法                           | 繰り下がりがない                            | 1桁の数,整数,自然数      | 日本<br>語     | MathPub<br>Center |
| 【MPS01-01-03】 たしざん(2)    | 数と<br>計算 | 加法                           | 繰り上がりがある,式                          | 1桁の数,2桁の数,整数,自然数 | 日本語         | MathPub<br>Center |
| 【MPS01-01-04】ひきざん(2)     | 数と<br>計算 | 減法                           | 繰り下がりがある,式                          | 1桁の数,2桁の数,整数,自然数 | 日本語         | MathPub<br>Center |
| 【MPS01-01-05】おなじかずずつ     | 数と<br>計算 | 加法                           | 数え方                                 | 1桁の数,整数,自然数      | 日本語         | MathPub<br>Center |
| 「140002 01 01】 た1 管レ71主管 | *th L    | atter<br>ht@2020 DypayT Co L | 会いても、いち、モフ<br>td All Right Reserved | +だうおったうぎ 専業 白み業  | $\square^+$ | MathPub           |

「学習指導案あり」の教材が合計30問表示されます。

このなかから使いたい教材を選択します。

※今回は例として「【MPSo1-01-05】おなじかずずつ」をクリックします。

# 教材を「コピー」する

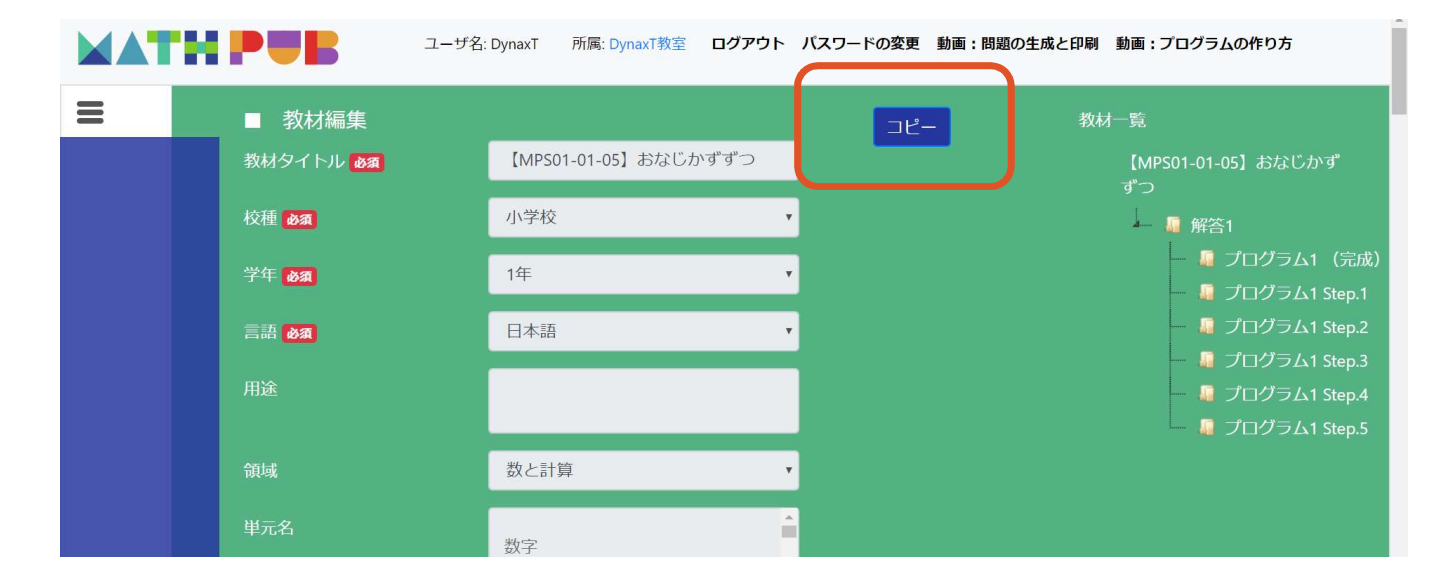

教材をひらくとページ上部に「コピー」というのがあるので、 これをクリックします。

# 教材を「コピー」する

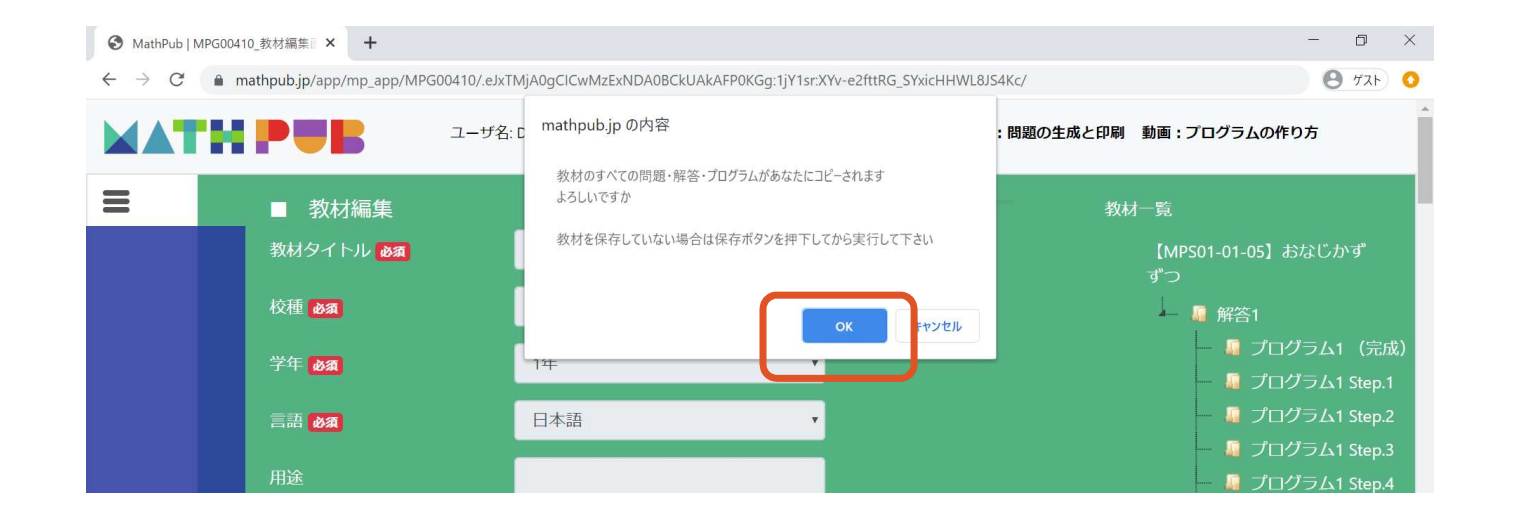

コピーをしてもよいかどうかの確認メッセージが表示されます。 問題がなければ「OK」をクリックします。

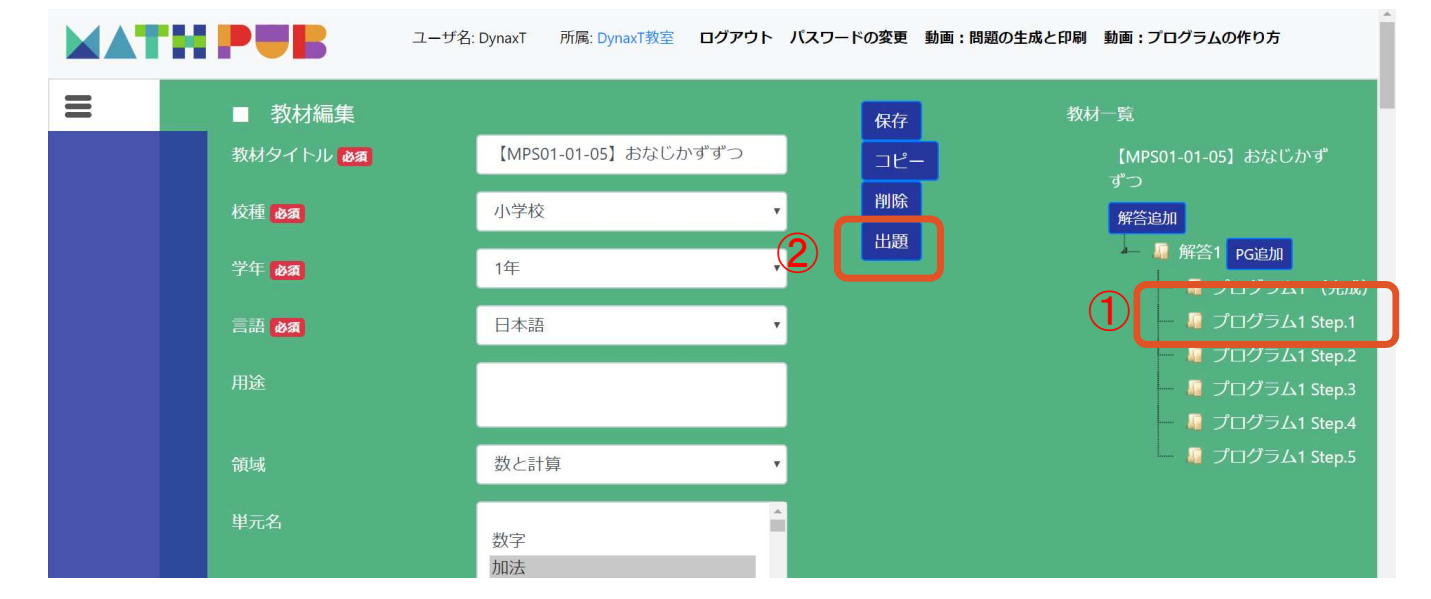

#### この画面と同じようなボタンが表示されていれば、コピー完了です。 「プログラム1 Step.1」、「出題」をクリックします。

| ーザ名: D       | ynaxT 所属: DynaxT教室 | ログアウト | パスワードの変更  | <mark>動画を見る</mark> |                  |
|--------------|--------------------|-------|-----------|--------------------|------------------|
| 出題<br>題グループ  |                    | L L   | 超設定       |                    |                  |
| 😴 🝶 DynaxT教室 |                    | H     | 題タイトル 必須  |                    | MathPubつかいかた教室①  |
|              |                    | æ     | 題形式 必須    |                    | ⊐Ľ- •            |
|              | 107                |       | 答開始日時 🔌 🔊 |                    | 2020/05/12 00:00 |
| テェックをい       | V10                |       | 答終了日時 💩 🛪 |                    | 2020/05/19 23:59 |
|              |                    |       |           |                    | 出題               |
|              |                    |       |           |                    |                  |

出題を設定する画面が開きます。 出題したいグループ・クラスにチェックを入れ、 右側の出題設定の項目を埋めます。

|   | PUB            | ユーザ名: DynaxT                              | 所属: DynaxT教室 | ログアウト | <ul> <li>パスワードの変更</li> </ul> | <mark>動</mark> 画を見る |                  |
|---|----------------|-------------------------------------------|--------------|-------|------------------------------|---------------------|------------------|
| = | ■ 出題<br>出題グループ |                                           |              |       | 出題設定                         |                     |                  |
|   | 😴 🍶 DynaxT教室   |                                           |              |       | 出題タイトル 必須                    |                     | MathPubつかいかた教室①  |
|   |                |                                           |              |       | 出題形式 必須                      |                     | ⊐Ľ− •            |
|   | <b>—</b>       | $\mathbf{b} \neq 1 \mathbf{b} \mathbf{a}$ | 7            |       | 回答開始日時 🙆                     |                     | 2020/05/12 00:00 |
|   | チェック           | ノをいれ                                      | <b>~</b> @   |       | 回答終了日時必須                     |                     | 2020/05/19 23:59 |
|   |                |                                           |              |       |                              |                     |                  |
|   |                |                                           |              |       |                              |                     |                  |

今回、出題形式は「コピー」を選択します。

「入門」と「コピー」の違いは、プログラムを入力する部分が からっぽになる(入門)か、そのまま(コピー)かの違いがあります。

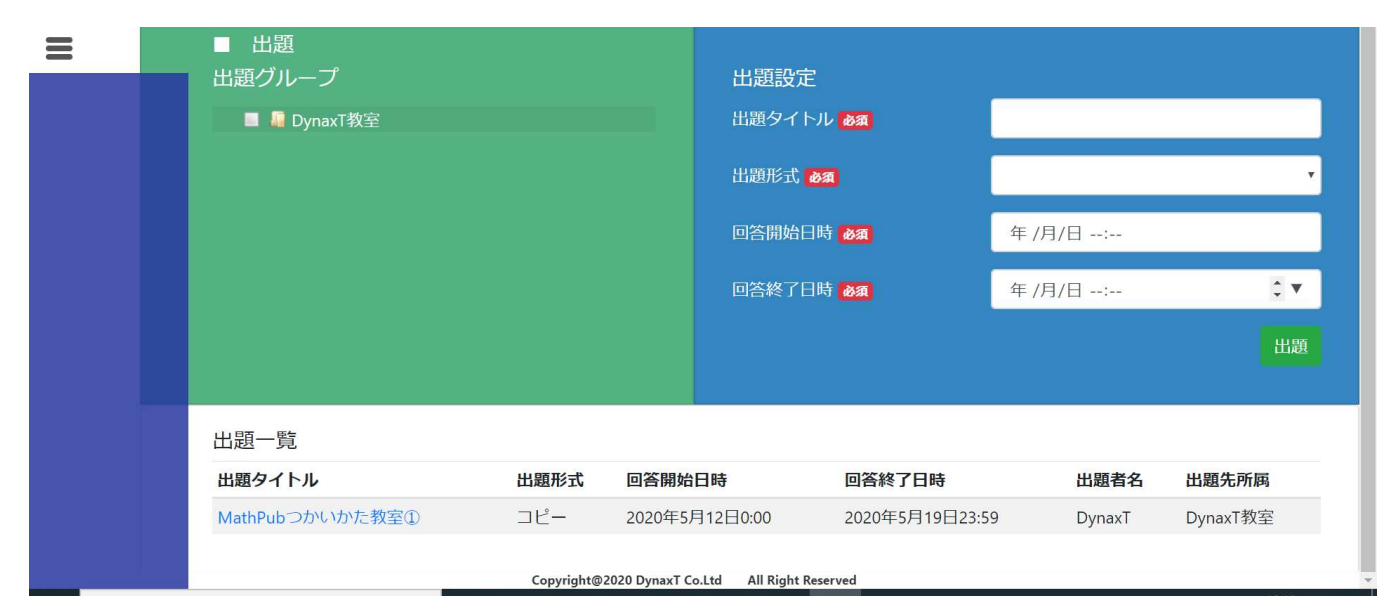

#### 「出題」をクリックし、出題一覧に内容が反映されたら 出題完了です。

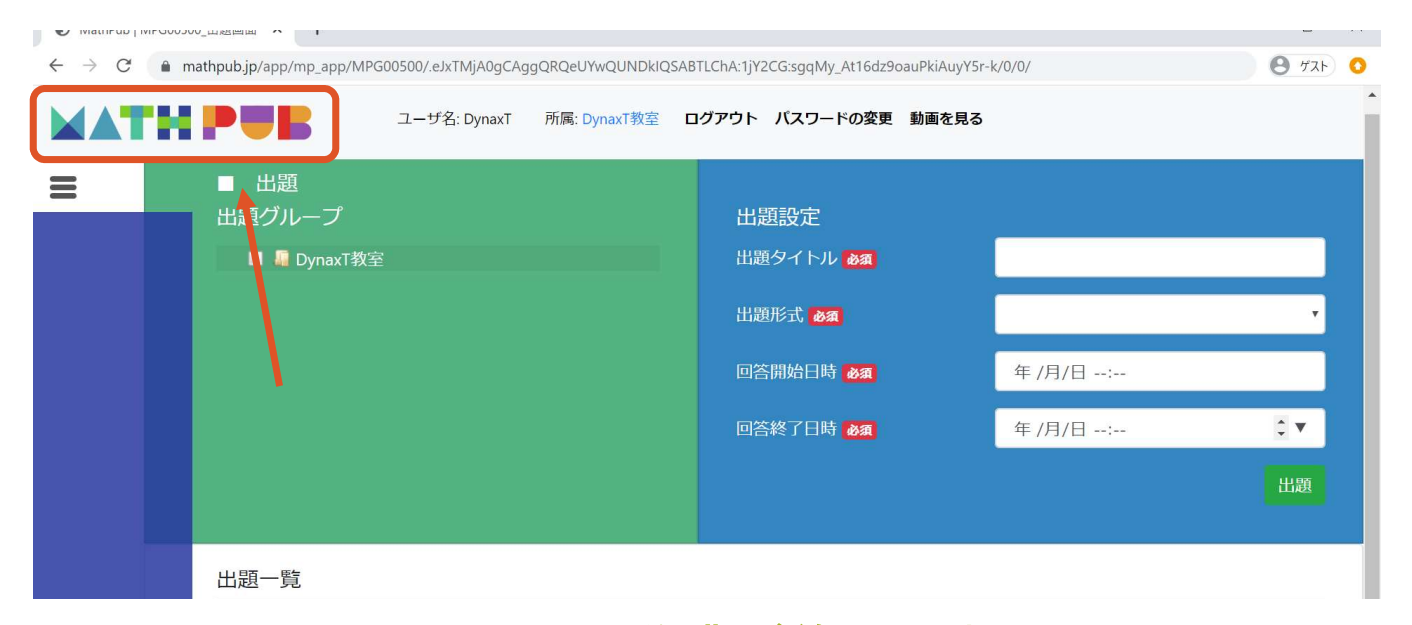

この画面については作業が終了しましたので、

左上のロゴから、最初のメニューに戻ります。

# 生徒がログインするための準備

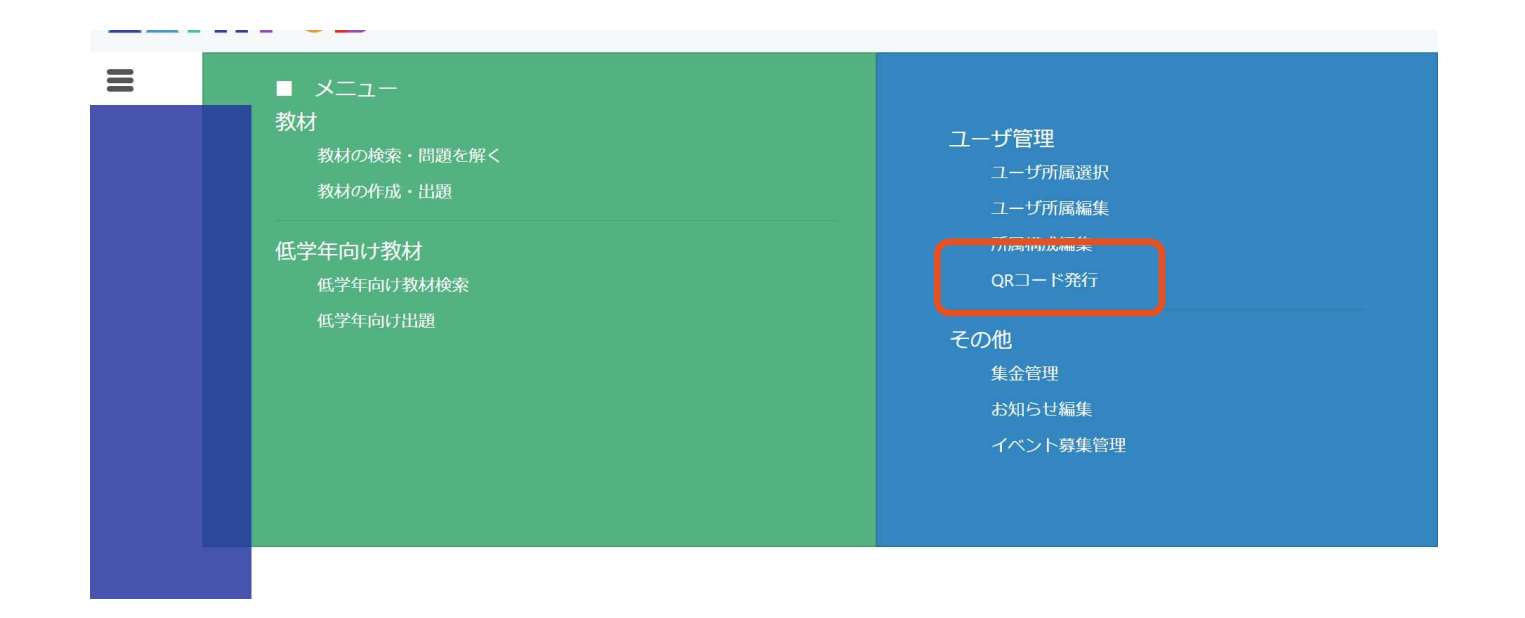

#### メニュー画面に戻ったら、右側にある「QRコード発行」をクリックします。

## QRコード発行

| ■ 簡単認証<br>簡単認証発行先 Ø須<br>ご ■ DynaxT教室<br>チェックをいれる | <ul> <li>簡単認証設定</li> <li>ユーザ種別 Ø須 回答者 ・</li> <li>ユーザ ・・・・・・・・・・・・・・・・・・・・・・・・・・・・・・・・・・・・</li></ul> |
|--------------------------------------------------|----------------------------------------------------------------------------------------------------|
|                                                  | QRコードを作成しzipで保存 QRコードの印刷用画面を表示                                                                      |

QRコード発行画面では、児童・生徒が簡単にログインできるよう、 QRコードを発行します。

# QRコード発行

| ユーザ名: DynaxT 所属: DynaxT教室 ログアウト パスワードの変更 |                                                                                                    |                                                                                                    |                                                                                     |  |  |  |
|------------------------------------------|----------------------------------------------------------------------------------------------------|----------------------------------------------------------------------------------------------------|-------------------------------------------------------------------------------------|--|--|--|
|                                          | <ul> <li>簡単認証</li> <li>葡単認証発行先</li> <li>● DynaxT教室</li> <li>● DynaxT教室</li> <li>● The provided and the provided and the</li></ul> | <ul> <li>簡単認証設定</li> <li>ユーザ種別 必須</li> <li>ユーザ</li> <li>透移先アドレス</li> <li>印刷形式 必須</li> <li>有効期限 必須</li> <li>QRコードを作成し</li> </ul> | 回答者<br><br>教材検索画面 、<br>標準2段組 2×5<br>、<br>2020/05/13 23:59<br>2zprで保存 QRコードの印刷用画面を表示 |  |  |  |
| 「簡単認証<br>ユ・<br>有効期限は                     | [発行先」は発行した<br>ーザ種別は「回答者」<br>生徒が使用する授業の<br>※必ず有効期限を                                                                                                    | い所属ク<br>、印刷飛<br>)時間より<br>確認して                                                                                                   | ラスをチェックします。<br>ジ式は「標準」、<br>リ遅い日時を指定します。<br>ください。                                    |  |  |  |

QRコード発行

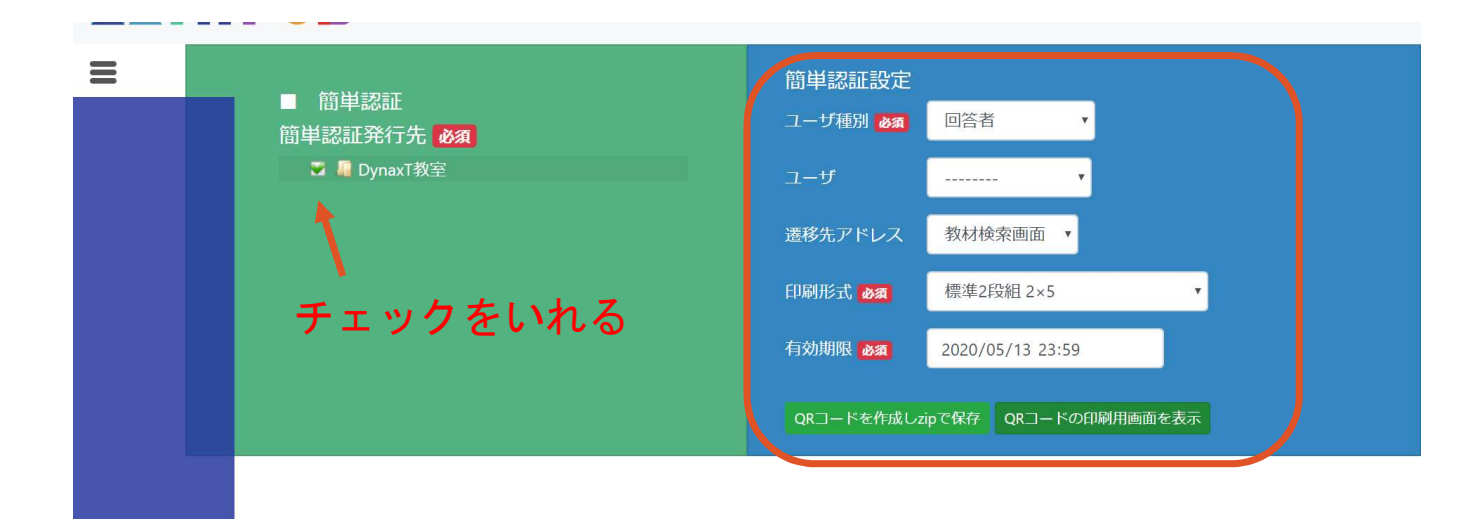

ユーザは「-----」でそのクラスに所属している児童・生徒全員分、 または1人分ずつの単位でも発行できます。 遷移先アドレスはどちらでも問題ないですが、 今回は「メニュー画面」を選択します。

19

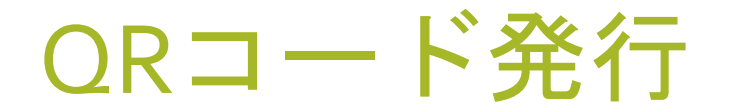

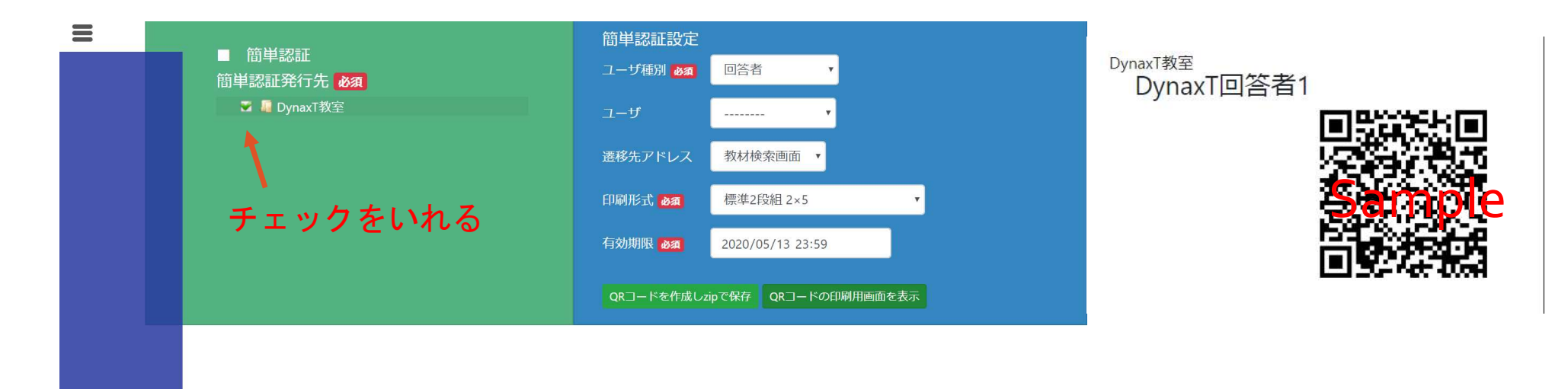

「QRコードの印刷用画面を表示」をクリックすると 右のようなQRコードが別画面で表示されますので、印刷して 児童生徒に配布します。(zip形式で保存することもできます。)

# 授業での使い方

# 生徒のログイン

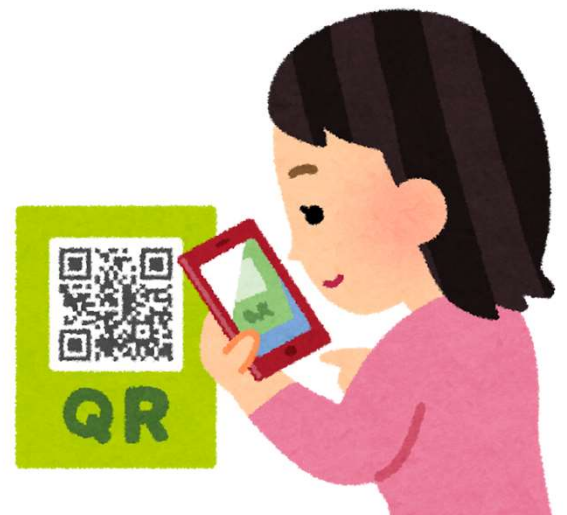

先に印刷しておいたORコードを、児童・生徒たちに配ります。 iPadなどの端末からORコードを読み取ることで、かんたんにログインできます。 ORコードを読み取る機能がない場合は、 先生と同じようにメールアドレスとパスワードでログインします。

# 児童・生徒がログインできているか確認

| <b>教材</b><br>教材の検索・問題を解く<br>教材の作成・出題 | <b>ユーザ管理</b><br>ユーザ所属選択<br>ユーザ所属編集 |
|--------------------------------------|------------------------------------|
| 低学年向け教材低学年向け教材検索                     | 所属構成編集<br>QRコード発行                  |
| 低字年间灯出进                              | その他                                |
|                                      | 集金管理<br>お知らせ編集<br>イベント募集管理         |
|                                      |                                    |

#### 児童・生徒がログインできていれば、このような画面が表示されます。

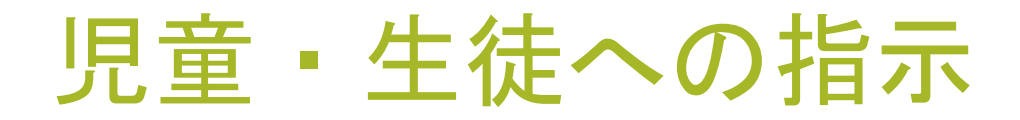

| ユーザ名: DynaxT回答者1 所属: DynaxT教室 ログアウト                                                                                                    | バスワードの変更動画を見る                                                                |
|----------------------------------------------------------------------------------------------------|------------------------------------------------------------------------------|
| <ul> <li>▶ メニュー</li> <li>▼</li> <li>▼</li> <li>株材の検索・問題を解く</li> <li>★</li> <li>★<th>ユーザ育国選択<br/>ユーザ所属選択<br/>ユーザ所属編集<br/>R国市ド発行<br/>その他<br/>集金管理<br/>お知らせ編集<br/>イベント募集管理</th></li></ul> | ユーザ育国選択<br>ユーザ所属選択<br>ユーザ所属編集<br>R国市ド発行<br>その他<br>集金管理<br>お知らせ編集<br>イベント募集管理 |

#### 「教材の検索・問題を解く」をクリック

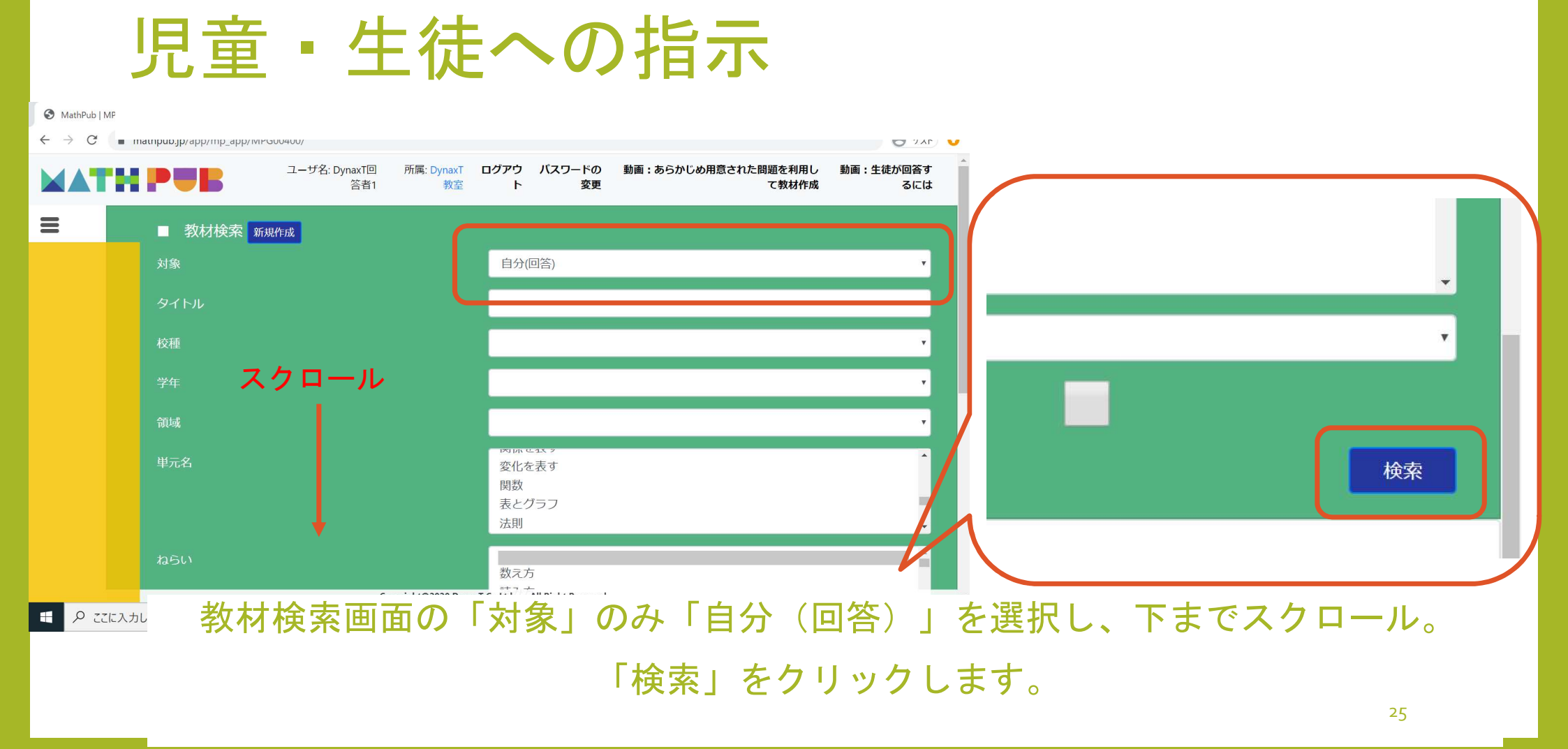

|              | 377 |                                    |             | î         | C 4X401 | 1774 G |
|--------------|-----|------------------------------------|-------------|-----------|---------|--------|
|              |     | 書き方                                |             |           |         |        |
| 使用されている字     |     | 1桁の<br>2桁の<br>3桁の<br><sup>軟物</sup> | 数<br>数<br>数 |           |         |        |
| 言語           |     |                                    |             |           |         |        |
| 学習指導案あり      |     |                                    |             |           |         |        |
|              |     |                                    |             |           |         | 検索     |
|              |     |                                    |             |           |         |        |
| 教林一階         |     |                                    |             |           |         |        |
| 教材一覧<br>タイトル | 領域  | 単元名                                | ねらい         | 使用されている字句 | 言語      | 所有者    |

検索結果が、ページ下部に表示されます。 事前に「共有」していた教材をクリックします。

複数の教材が出題されている場合は、検索項目で絞ってあげると選びやすくなります。

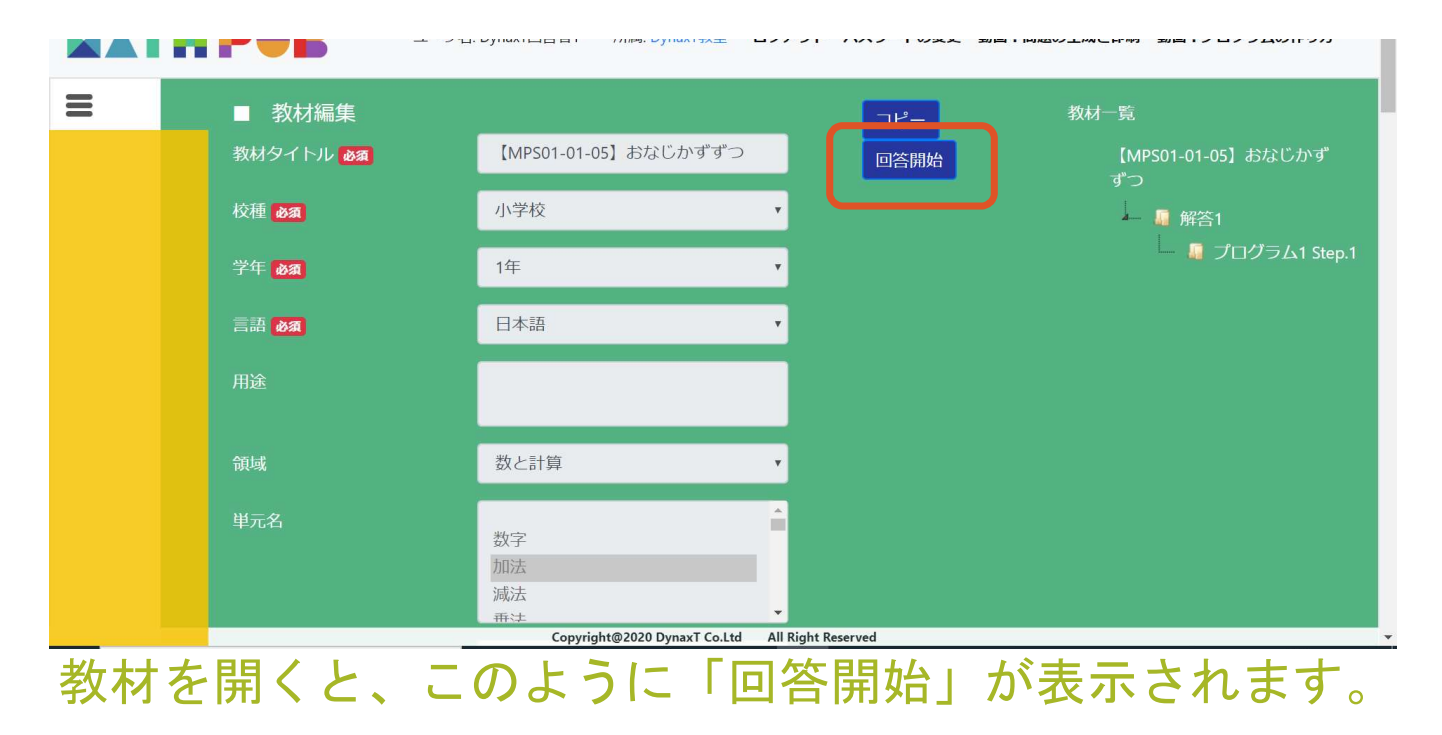

これをクリック

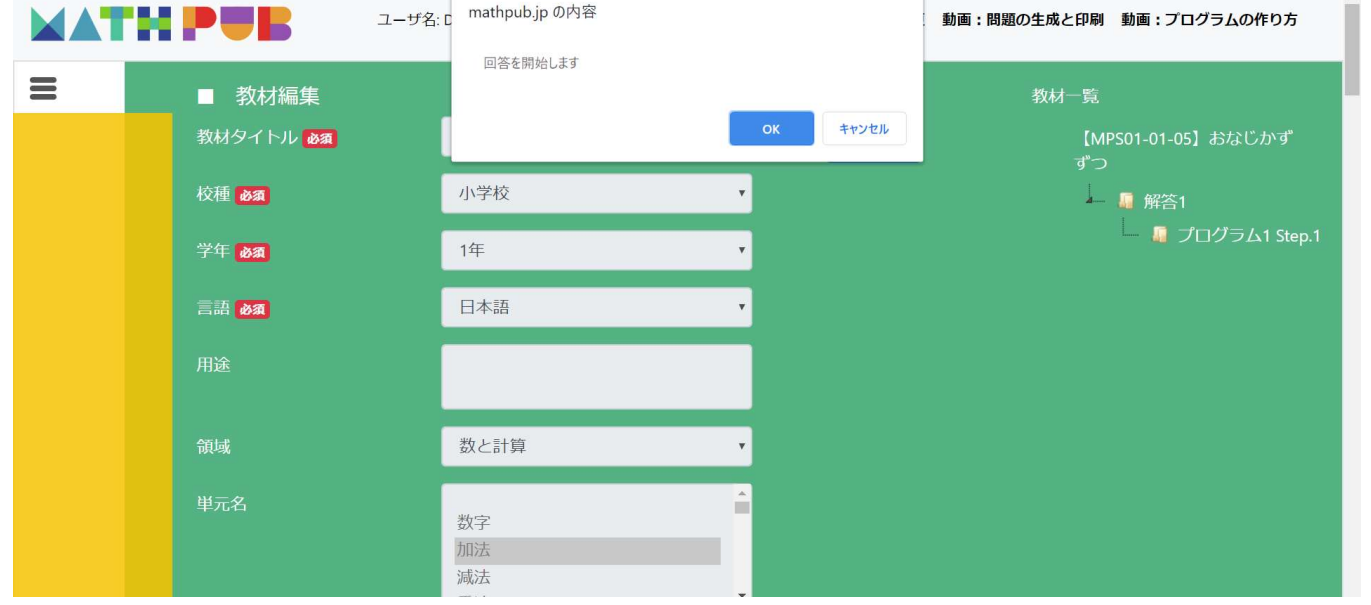

#### 「回答を開始します」というメッセージが表示されます。

#### 「OK」をクリックすると回答入力(出題条件に合わせた教材の編集)が できるようになります。 28

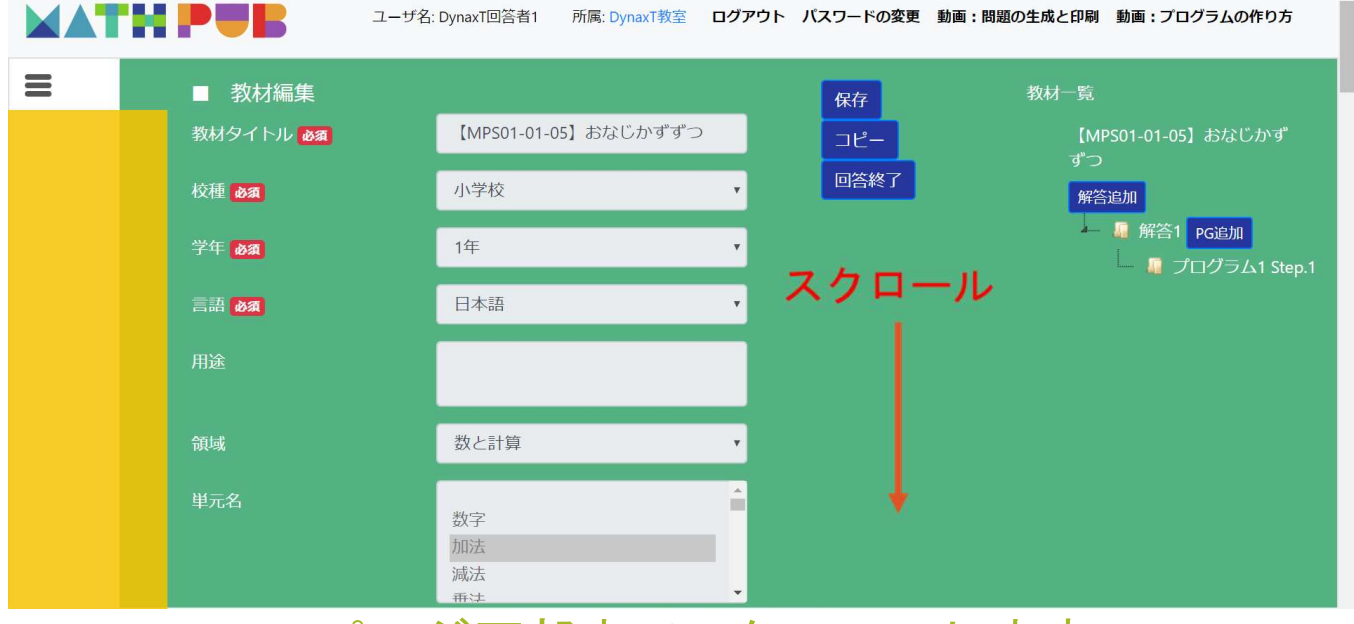

ページ下部までスクロールします。

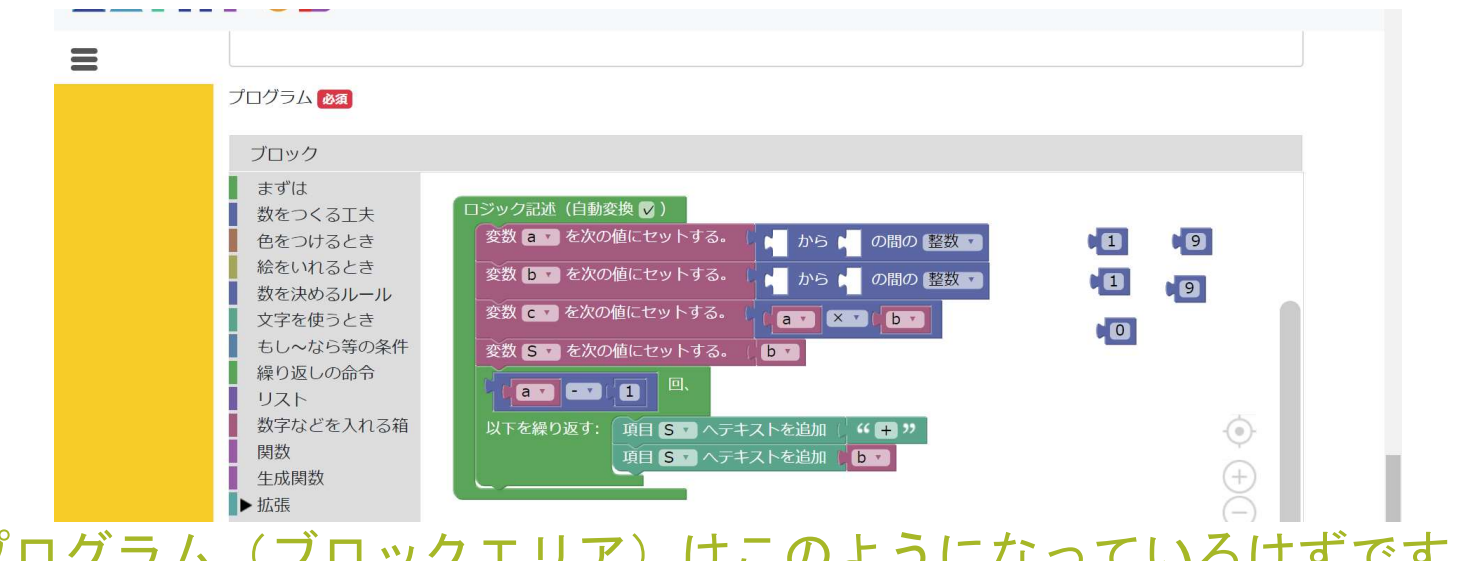

#### プログラム(ブロックエリア)はこのようになっているはずです。

※なっていない場合は別の教材(これは「おなじかずずつ」という教材)

もしくは出題時に「プログラム1Step.1」をクリックできていないかもしれません。

(10枚目のスライド参照)

| MATH  | <b>PAR</b>                                                                   | ユーザ名: DynaxT回答者1                                                                                                    | 所属: DynaxT教室                                                      | ログアウト   | パスワードの変更                        | 動画:問題の生成と印刷 | 動画:プログラムの作り | 0方 |
|-------|------------------------------------------------------------------------------|----------------------------------------------------------------------------------------------------|-------------------------------------------------------------------|---------|---------------------------------|-------------|-------------|----|
| =     | プログラム & ス<br>ブロック                                                            |                                                                                                    |                                                                   |         |                                 |             |             |    |
|       | 数をつくる工夫<br>色をつけるとき<br>絵をいれるとき<br>数を決めるルール<br>文字を使うとき<br>もし~なら等の条件<br>繰り返しの命令 | <ul> <li>□ジック記述(自動</li> <li>変数 a v を次</li> <li>変数 b v を次</li> <li>変数 C v を次</li> <li>変数 C v を次</li> <li>変数 S v を次</li> <li>変数 S v を次</li> <li>a v v</li> </ul> | 変換 ♥)<br>の値にセットする。<br>の値にセットする。<br>の値にセットする。<br>の値にセットする。<br>1 回、 |         | の間の 整数 *<br>の間の 整数 *<br>* (b *) |             | 9           |    |
|       | リスト<br>数字などを入れる箱<br>関数<br>生成関数<br>▶ 拡張                                       | 以下を繰り返す                                                                                                    | ▲<br>項目 S・ヘテキ<br>項目 S・ヘテキ                                         | ストを追加 ( | " <b>+</b> "                    |             | ©           |    |
| の状況にな | っていな                                                                         | い場合に                                                                                                    | よ、新し                                                              | しくと     | 出題を                             | し直さ         | なけれ         | ばな |

授業前に回答者(児童・生徒用)アカウントで確認しておくとよいです。

児童・生徒への指示

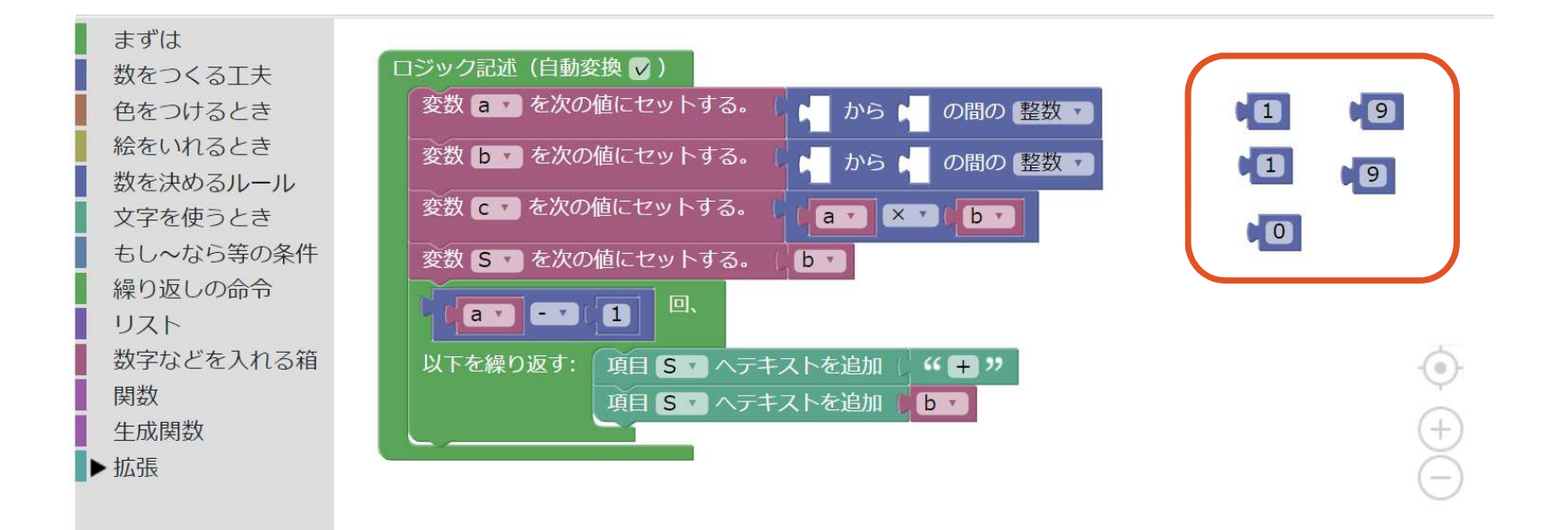

これは<u>【MPSo1-o1-o5】おなじかずずつ</u>という教材の<u>プログラム1 Step.1</u>です。

このばらけている1や9のブロックを左の空いているところにはめ込みます。

児童・生徒への指示

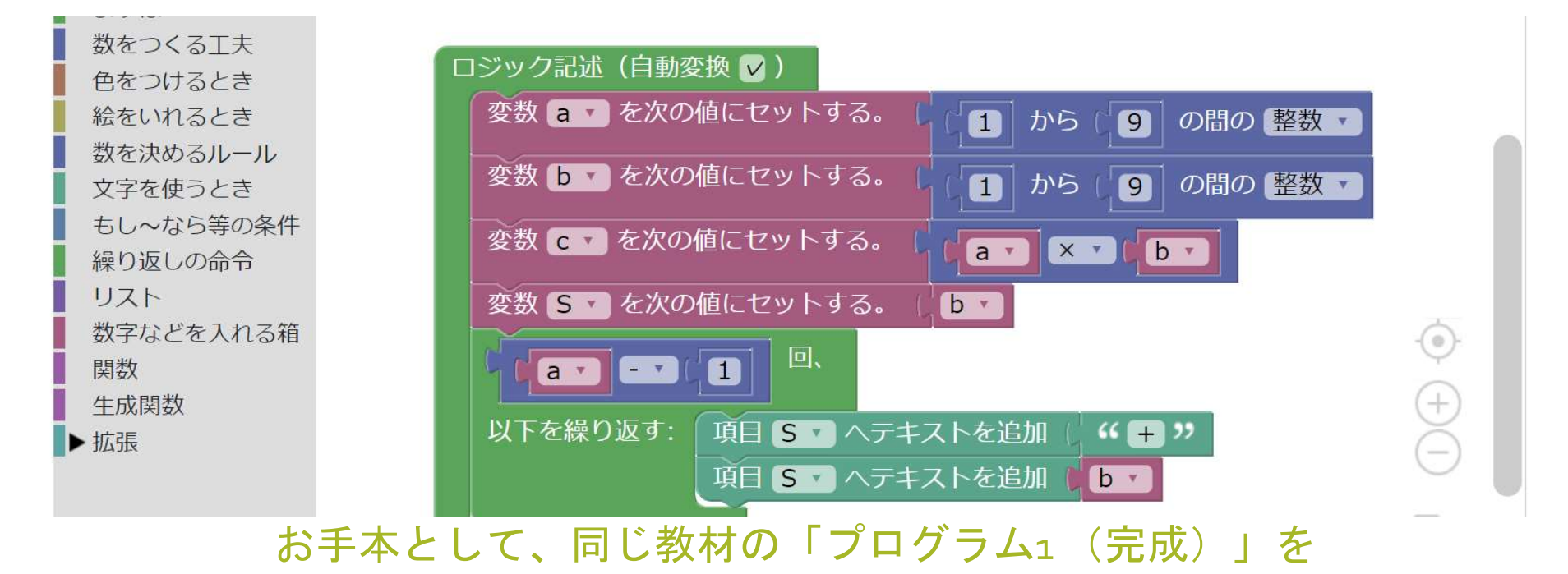

印刷して配布、センターモニターやプロジェクターで表示しておくと

児童・生徒もあまり迷わないと思います。

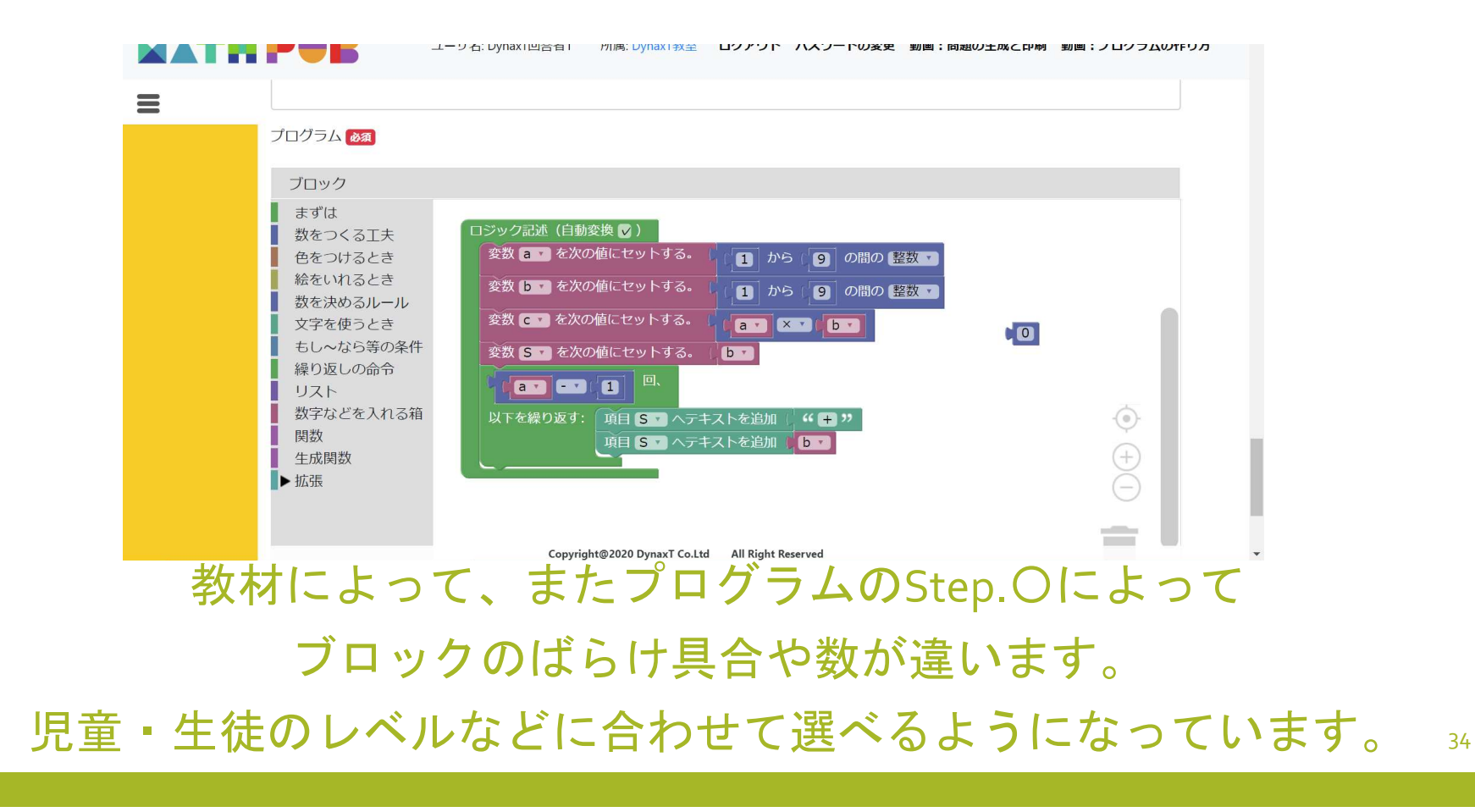

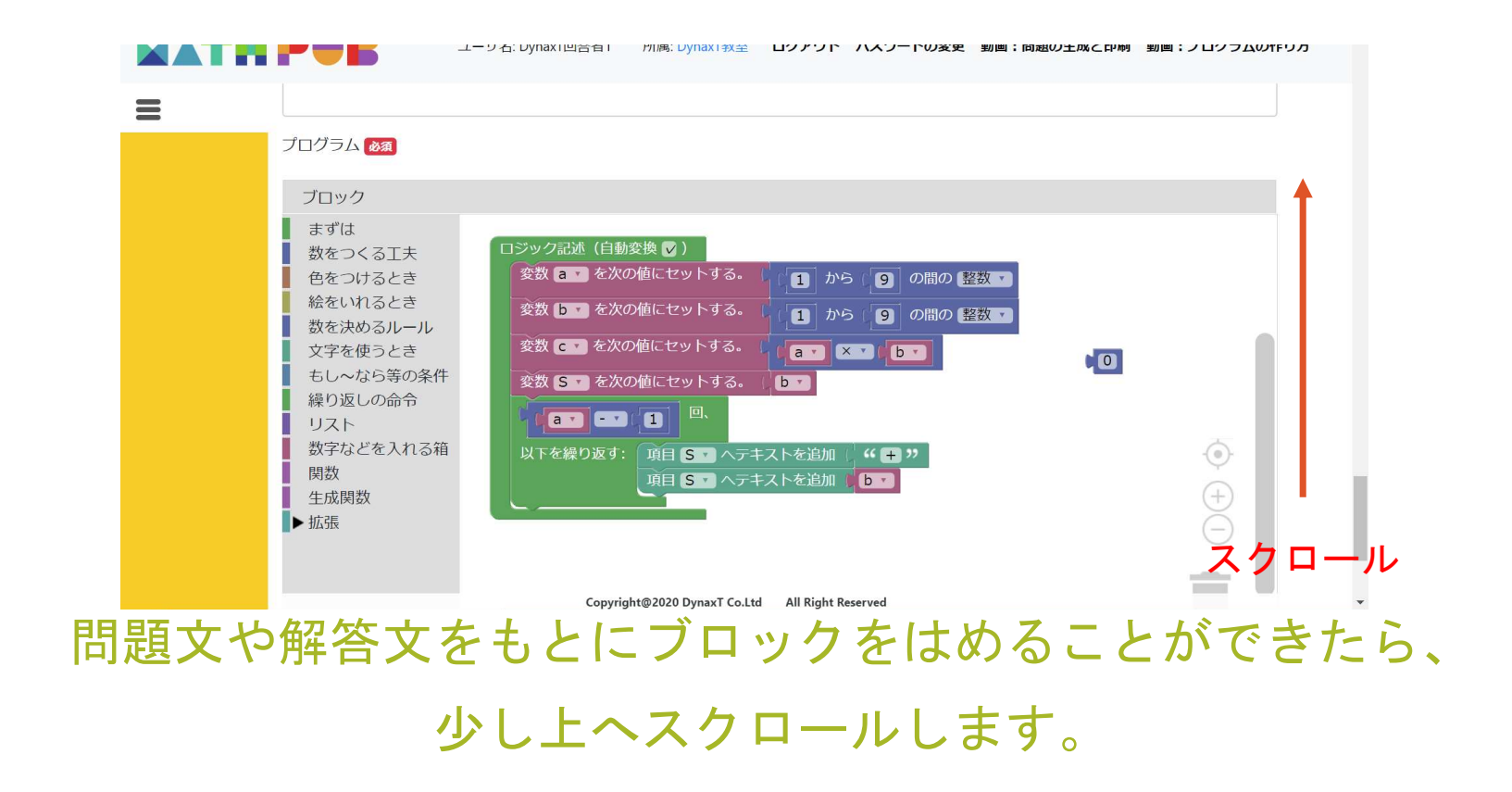

| <b>こ</b><br>プロクラム: 問題<br>難易度 | 生成                                                |
|------------------------------|---------------------------------------------------|
| 0(基礎)                        | •                                                 |
| プログラムタイトル                    |                                                   |
| プログラム1 Step.1                |                                                   |
| プログラミング言語区を                  | ி 💩                                               |
| Blockly                      | ¥                                                 |
| プログラムの意図                     |                                                   |
| ブロックをつなげて、                   | プログラムを完成させる。                                      |
| プログラム <mark>彼然</mark>        |                                                   |
| ブロック                         | Copyright@2020 DynaxT Co.Ltd All Right Reserved 👻 |
| 問題生成」を                       | クリックすると、ブロックエリアの中身                                |

もとに問題が別ウィンドウで表示されます。

 MathPub | MPG00410\_教材編集 × 無題 × +
 ← → C ③ about:blank
 エラーが発生しました。
 Traceback (most recent call last): File "myscript.pv". line 45. in a - 1
 TypeError: unsupported operand type(s) for -: 'NoneType' and 'int'

ブロックに不足があったり、組み方に問題があると このような表示がされます。 メッセージの内容は一見わかりにくいですが赤枠の部分が 「どうしてエラーが発生したのか」を説明しています。 表示のウィンドウを閉じて、ブロックを見直しましょう。

#### 问想:次の計算をしましよつ。

- (1) (1人の子どもにみかんを1こずつく (2) (1人の ばります。)
   (ぜんぶでなんこのみかんがいりま (ぜん すか?)
- (2) (1人の子どもにみかんを0こずつく ばります。)
   (ぜんぶでなんこのみかんがいりま すか?)

(3) (0人の子どもにみかんを0こずつく (4) (0人の子どもにみかんを1こずつく ばります。) ばります。) ばります。) 、ぜんごでたんマのみかんだいま (だんごでたんマのみかんだいいま また、うまくランダムな数が作られなかったり、 表示がお手本と違ったりする場合もあります。 それは使うブロックが違っていたり、順番が違うのかもしれません。 表示のウィンドウを閉じて、ブロックを見直しましょう。

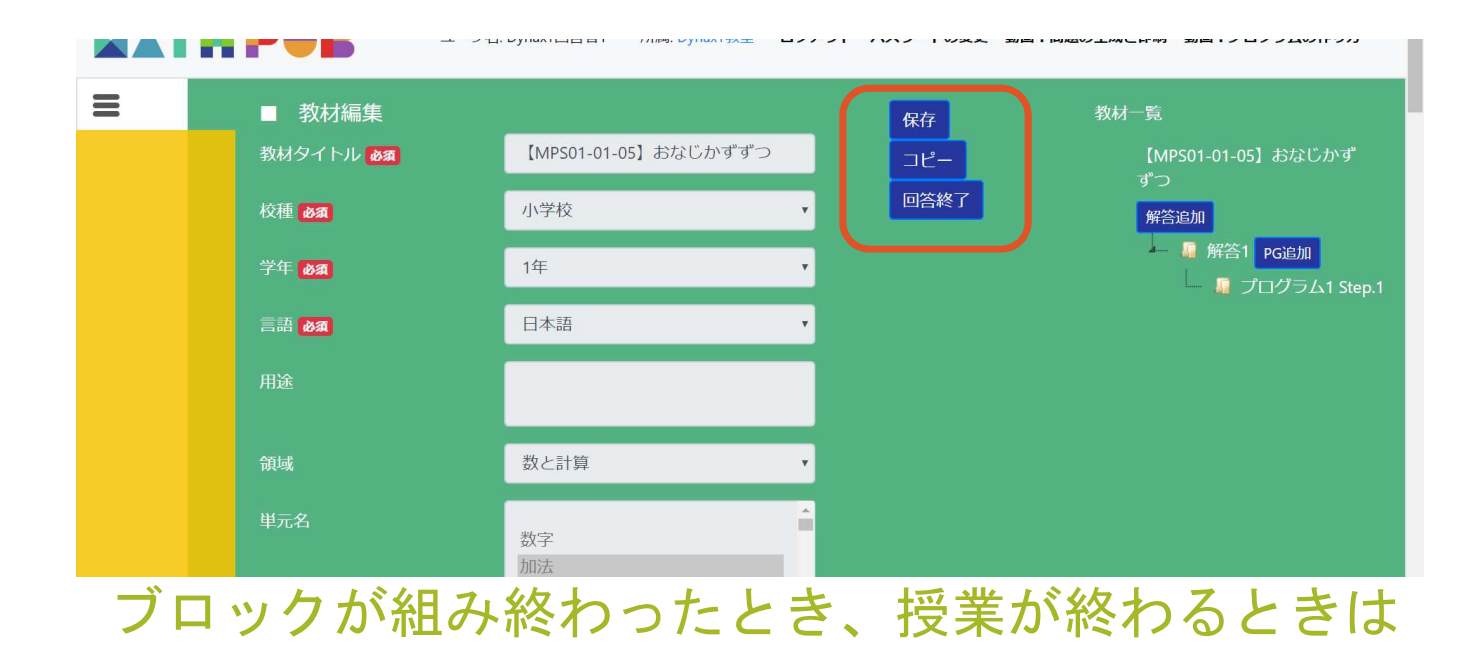

ページ上部の「保存」、そして「回答終了」をクリックします。 「回答終了」の前に必ず「保存」してください。

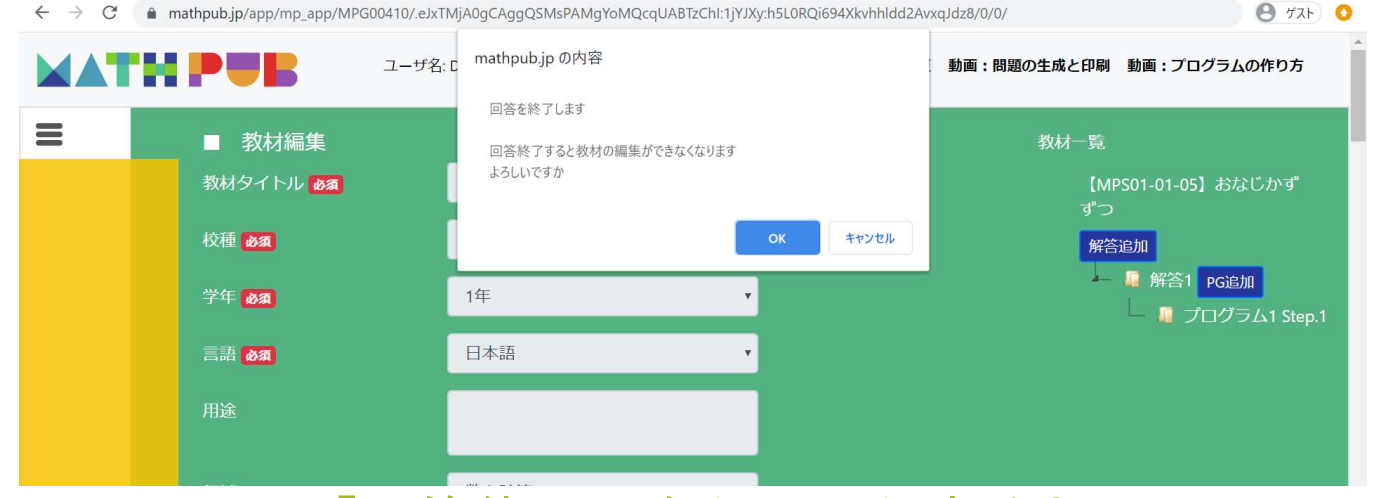

「回答終了」をクリックすると

「回答を終了してもよいか」確認のメッセージが表示されるので 問題がなければ「OK」をクリックします。

※終了すると内容を変更できなくなります。

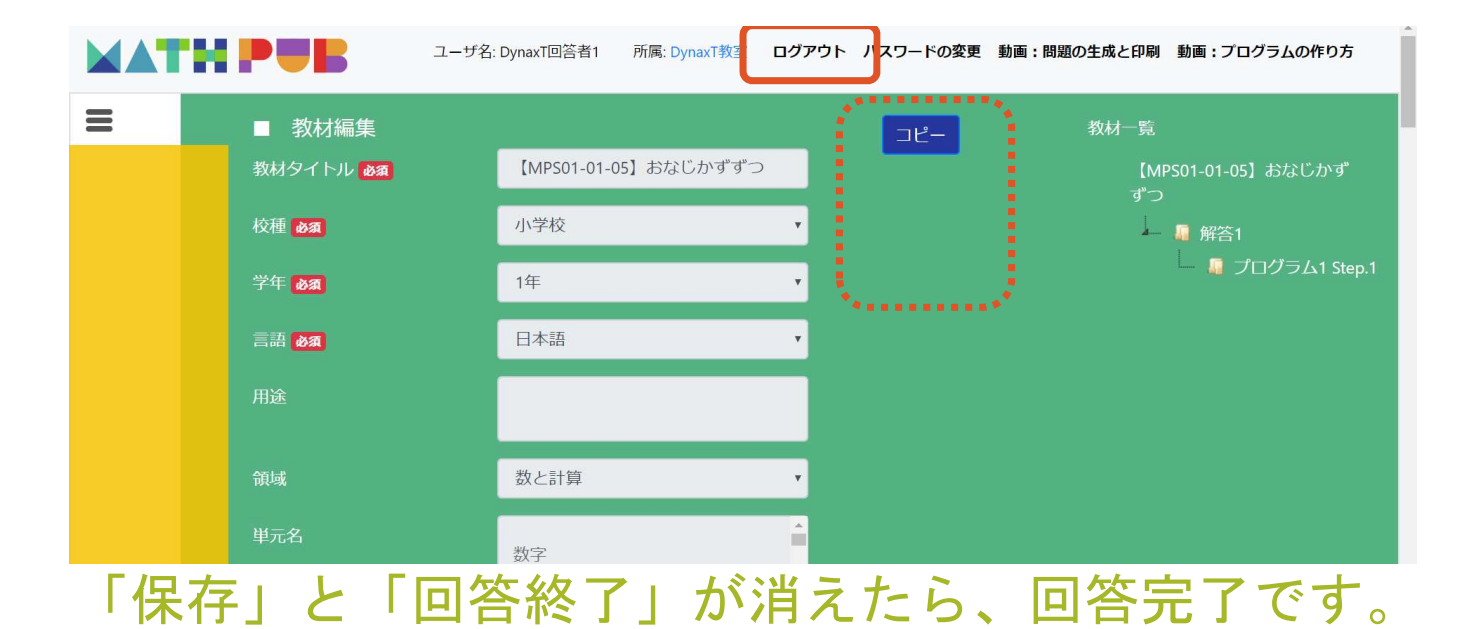

「ログアウト」をクリック、またはブラウザを閉じてください。 授業内でおこなうことはこれで終わりました。

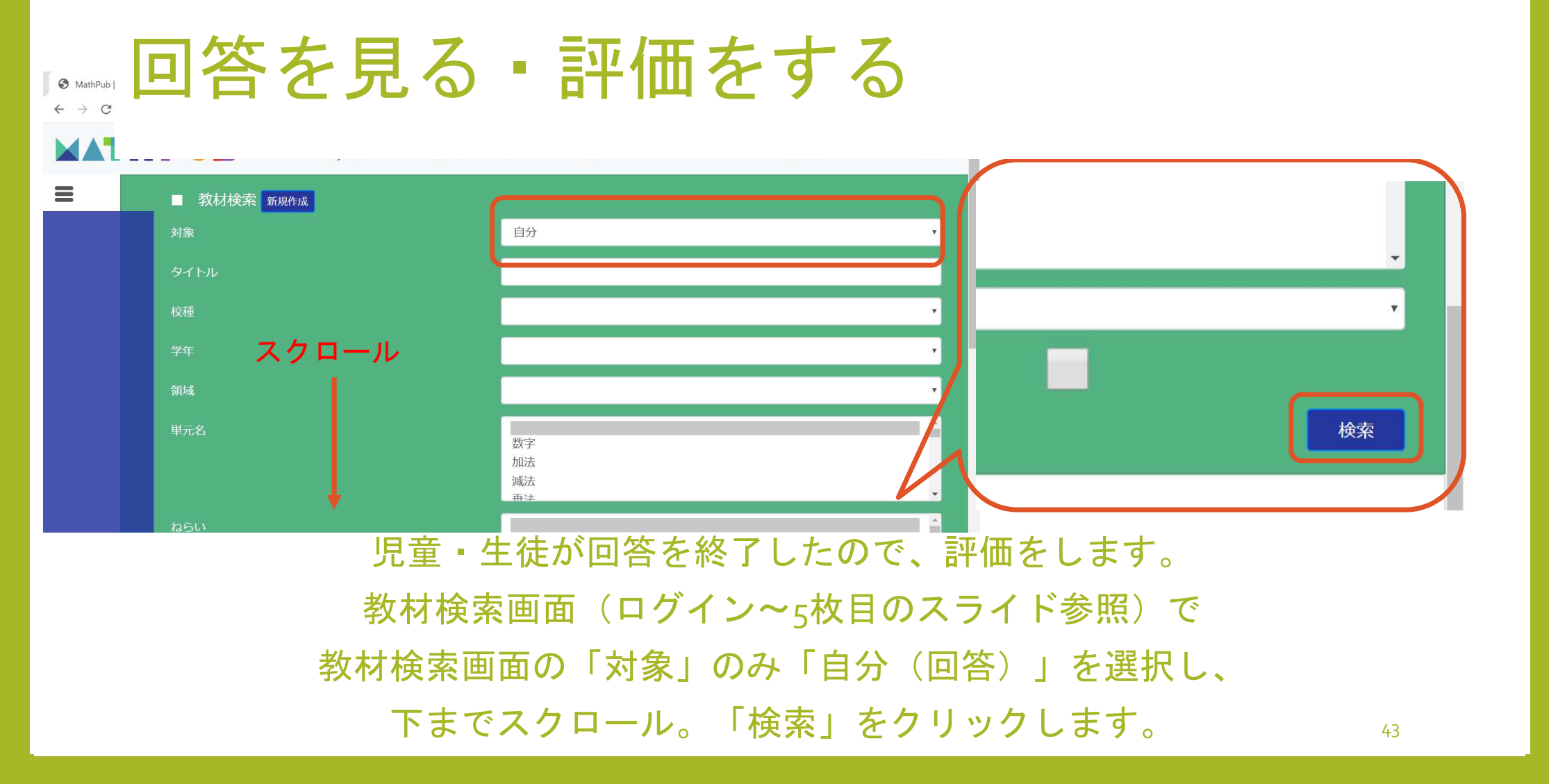

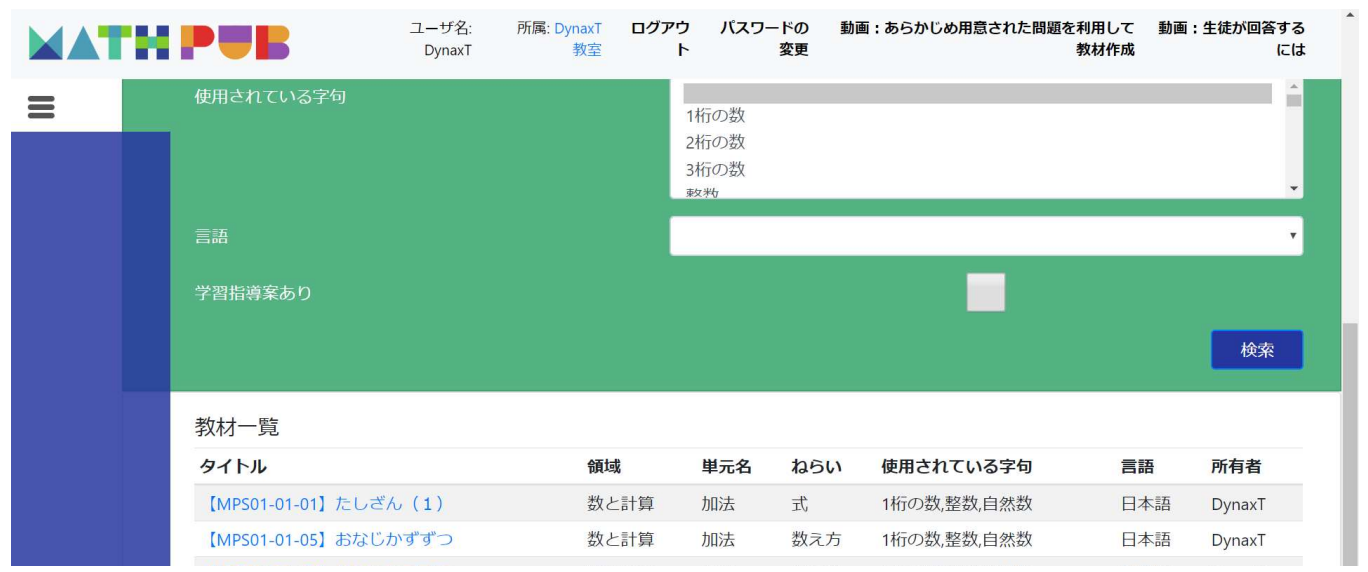

#### ページ下部に検索結果が表示されます。

出題している教材がすべて表示されますので、 検索項目で絞ってあげると選びやすいです。

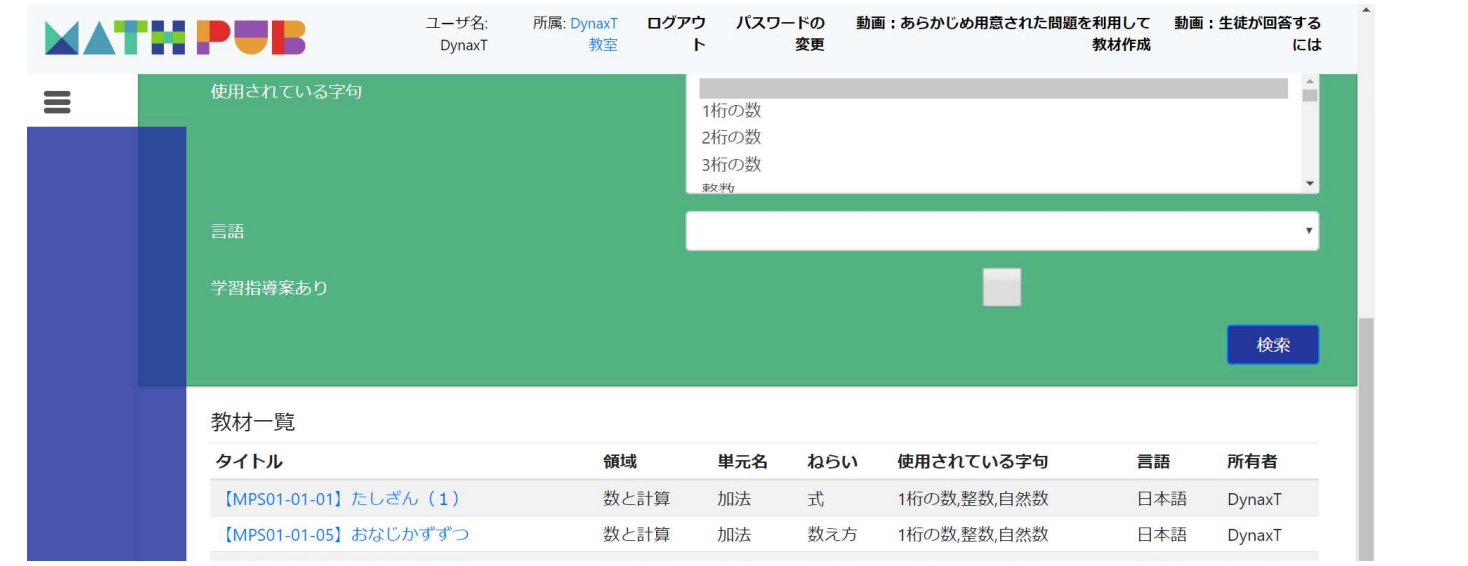

今回は【MPSo1-01-05】おなじかずずつという教材の回答を評価します。 タイトルをクリック

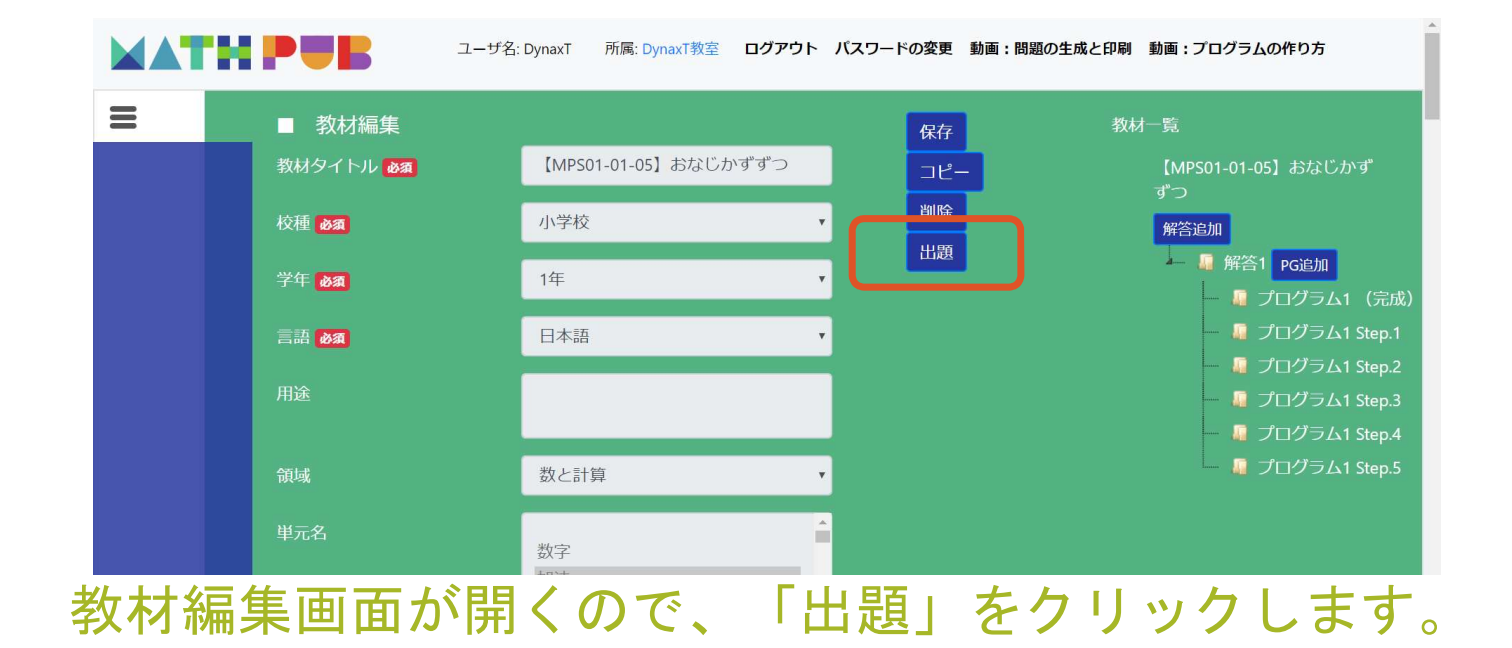

| -    | ■ 出題<br>出題グループ  |             | 出題                     | 設定                      |           |          |
|------|-----------------|-------------|------------------------|-------------------------|-----------|----------|
|      | ■ 📲 DynaxT教室    |             | 出題·<br>出題·<br>出題)      | タイトル <b>必須</b><br>形式 必須 |           |          |
|      |                 |             | 回答                     | 用始日時後須                  | 年 /月/日:   |          |
|      |                 |             | 回答;                    | 终了日時 必須                 | 年 /月/日:   | 0 🔻      |
|      |                 |             |                        |                         |           | 出題       |
|      | 出題一覧            | 出題形式        | 回答開始日時                 | 回答終了日時                  | 出題者名      | 出題先所属    |
| l    | MathPubつかいかた教室① | コピ <b>ー</b> | 2020年5月12日0:00         | 2020年5月19日23:           | 59 DynaxT | DynaxT教室 |
|      |                 | Copyright@  | 2020 DynaxT Co.Ltd All | Right Reserved          |           |          |
| i設定i | 画面の下部に          | こ、 遥        | 员去出别                   | 夏した一覧                   | 覧が表す      | - されま    |

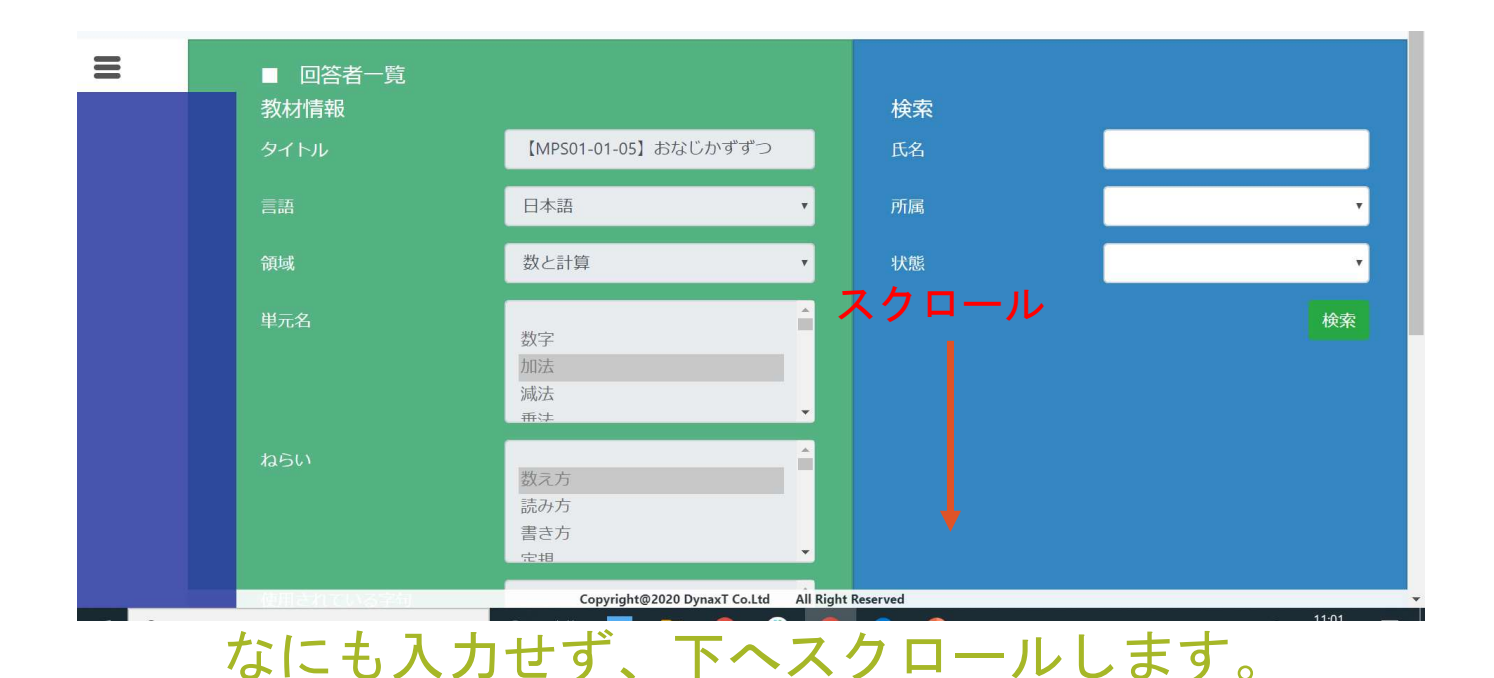

※回答者(出題されている児童・生徒)が多く、特定の回答だけ見たい場合は 右側の検索フォームで検索をすることができます。 48

|            | 金種のあつかい<br>見積もり                       |     | •              |                |
|------------|---------------------------------------|-----|----------------|----------------|
| 使用されている字句  | 1桁の数<br>2桁の数<br>3桁の数<br><sup>較物</sup> |     |                |                |
| 回答開始日時     | 2020/05/12 00:                        | 00  |                |                |
| 回答終了日時     | 2020/05/13 00:                        | 00  |                |                |
| 回答者一覧      |                                       |     |                |                |
| 氏名         | 所属                                    | 状態  | 回答開始日時         | 回答終了日時         |
| DynaxT回答者1 | DynaxT教室                              | 回答済 | 2020年5月12日0:00 | 2020年5月13日0:00 |
| Dynax1凹合有2 | DynaxT教室                              | 出題  | 2020年5月12日0:00 | 2020年5月13日0:00 |

#### 回答者一覧のところに、出題されている児童・生徒が一覧で表示されます。 状態が「回答済み」となっていれば回答を見ることができます。 回答を見たい回答者の氏名をクリックします。 49

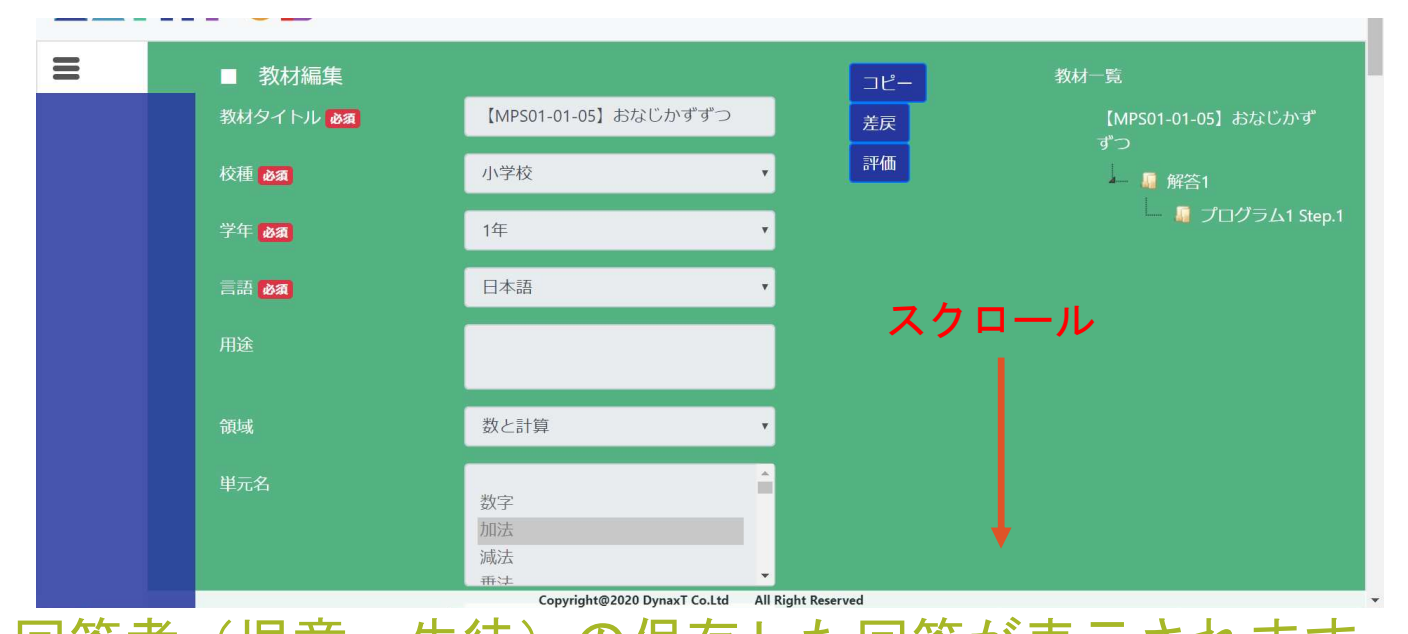

回答者(児童・生徒)の保存した回答が表示されます。

下部のプログラム部分や「問題生成」をクリックして想定された出力がされるか、 意図や指示通りかを確認します。 ₅₀

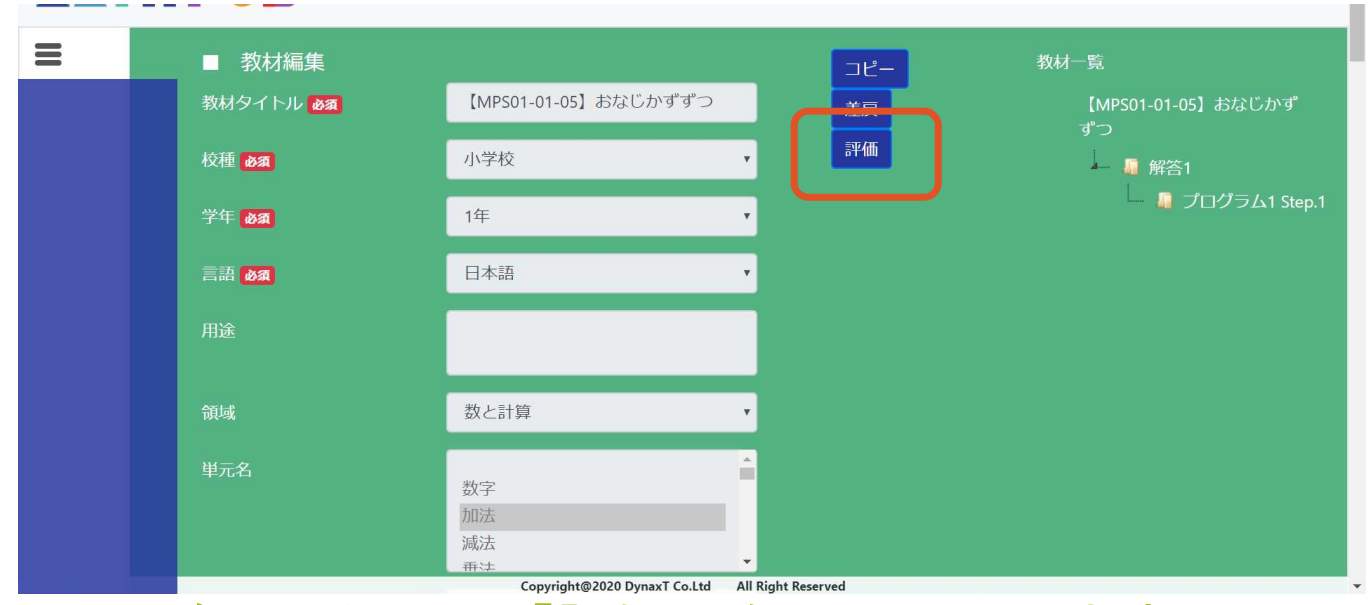

確認したら、「評価」をクリックします。

| ■ 評価編集       |                 |     |                                                 |    |      |
|--------------|-----------------|-----|-------------------------------------------------|----|------|
| 所要時間         | 00:00:35 評価二    | メント |                                                 |    |      |
| 評価項目         |                 |     |                                                 |    |      |
| 大項目名         | 小項目名            | 評価  | 説明                                              | 合計 | コメント |
| 理論的文章力作<br>成 | 正しい語彙を知っている     |     | 文章中に使われている単語につい<br>て、使われ方や表現は適切である。             |    |      |
|              | 論理的な文章になっている    |     | 解答を求められるだけの条件が書か<br>れている。 きちんと文章として成<br>り立っている。 | 0  |      |
|              | 解釈が1つに明確化されている  |     | 指示やタイトル、意図に整合性が取<br>れている。                       |    |      |
| アイデア度        | 転用:条件や項目を転用している |     | 「オズボーンのチェックリスト」より、これまで学習してきた物事を                 |    |      |

#### 該当する項目の「評価」欄にチェックします。 コメントは任意です。

| 問題文の変数が無駄なく作られている          ・余分な変数が使われていない。            プログラミングのフローに誤りがない         ・想定された(問題・解答の意図を<br>ちとに判断する限り)結果が出力さ<br>れている。             プログラミングのステップに不必要なものがな<br>い         ・すべてのブロックがちゃんと活用<br>されている。・消しても問題がない<br>いプロックがない。         3             作るべき変数が無駄なく工夫されている         ・余分な(消しても問題ない、もしく<br>は単純化することで不要になる)変<br>数がない。         3 <th></th> <th></th> <th></th> <th>v 100</th> <th></th> <th></th>                                                                                                    |                |                            |   | v 100                                                             |   |  |
|----------------------------------------------------------------------------------------------------|----------------|----------------------------|---|-------------------------------------------------------------------|---|--|
| プログラミングのフローに誤りがない       ・想定された(問題・解答の意図をもとに判断する限り)結果が出力されている。         プログラミングのステップに不必要なものがない。       ・すべてのプロックがちゃんと活用されている。・消しても問題がない、         プログラミングのステップに不必要なものがない。       ・すべてのプロックがちゃんと活用されている。         作るべき変数が無駄なく工夫されている       ・余分な(消しても問題ない、もしくは単純化することで不要になる)変数がない。         作問時間       作問開始から登録完了までの時間         「自動的に計測される。回答時間が基準時間以内であれば、1とする。         基準時間を超えてしまっていたら、0とする。                                                                                                    |                | 問題文の変数が無駄なく作られている          |   | ・余分な変数が使われていない。                                                   |   |  |
| プログラミングのステップに不必要なものがない。       ・すべてのブロックがちゃんと活用<br>されている。・消しても問題がない。       3         作るべき変数が無駄なく工夫されている       余分な(消しても問題ない、もしく<br>は単純化することで不要になる)変<br>数がない。       3         作問時間       作問開始から登録完了までの時間       ●         自動的に計測される。回答時間が<br>基準時間と知っていたら、<br>のとする。       1                                                                                                    | プログラミング<br>の品質 | プログラミングのフローに誤りがない          | • | ・想定された(問題・解答の意図を<br>もとに判断する限り)結果が出力さ<br>れている。                     |   |  |
| <ul> <li>作るべき変数が無駄なく工夫されている</li> <li>余分な(消しても問題ない、もしく<br/>は単純化することで不要になる)変数がない。</li> <li>作問開始から登録完了までの時間</li> <li>自動的に計測される。回答時間が<br/>基準時間以内であれば、1とする。</li> <li>1</li> <li>2</li> <li>2</li> <li>4</li> <li>4</li> <li>5</li> <li>5</li> <li>6</li> <li>2</li> <li>5</li> <li>6</li> <li>6</li> <li>7</li> <li>6</li> <li>7</li> <li>7</li> <li>8</li> <li>8</li> <li>9</li> <li>9</li> <li>9</li> <li>9</li> <li>1</li> <li>1</li> <li>1</li> <li>1</li> <li>1</li> <li>2</li> <li>4</li> <li>4</li> <li>5</li> <li>5</li> <li>5</li> <li>6</li> <li>5</li> <li>7</li> <li>9</li> <li>4</li> <li>4</li>     &lt;</ul> |                | プログラミングのステップに不必要なものがな<br>い | • | ・すべてのブロックがちゃんと活用<br>されている。 ・消しても問題がな<br>いブロックがない。                 | 3 |  |
| 作問時間 作問開始から登録完了までの時間                                                                                                    |                | 作るべき変数が無駄なく工夫されている         |   | 余分な(消しても問題ない、もしく<br>は単純化することで不要になる)変<br>数がない。                     |   |  |
|                                                                                                    | 作問時間           | 作問開始から登録完了までの時間            | 8 | 自動的に計測される。 回答時間が<br>基準時間以内であれば、1とする。<br>基準時間を超えてしまっていたら、<br>0とする。 | 1 |  |

「保存」→「完了」の順でクリックします。 ※「完了」を押さない限りは、評価内容を編集できます。

53

| TH PUB        | ユーザ名: DynaxT 所属: Dyn | axT教室 ログアウト | パスワードの変更 動画を見る                                           |    |      |
|---------------|----------------------|-------------|----------------------------------------------------------|----|------|
| ■ 評価編<br>所要時間 | 〕集<br>00:00:35       | 評価コメント      |                                                          |    |      |
| 評価項目          |                      |             |                                                          |    |      |
| 大項目名          | 小項目名                 | 評価          | 説明                                                       | 合計 | コメント |
| 理論的文章;<br>成   | り作 正しい語彙を知っている       | ×           | 文章中に使われている単語につい<br>て、使われ方や表現は適切である。                      |    |      |
|               | 論理的な文章になっている         | ×.          | 解答を求められるだけの条件が書か<br>れている。 きちんと文章として成<br>り立っている。          | 3  |      |
|               | 解釈が1つに明確化されている       | Ø           | 指示やタイトル、意図に整合性が取<br>れている。                                |    |      |
| アイデア度         | 転用:条件や項目を転用している      | 5           | 「オズボーンのチェックリスト」よ<br>り ・これまで学習してきた物事を<br>転用している。 ・これまで学習し |    |      |

#### 評価が完了すると、なにも入力できなくなります。

ブラウザの戻る機能で戻るなどして、他の回答者についてもおなじように 評価をしましょう。 54

# 教材や出題について

教材について

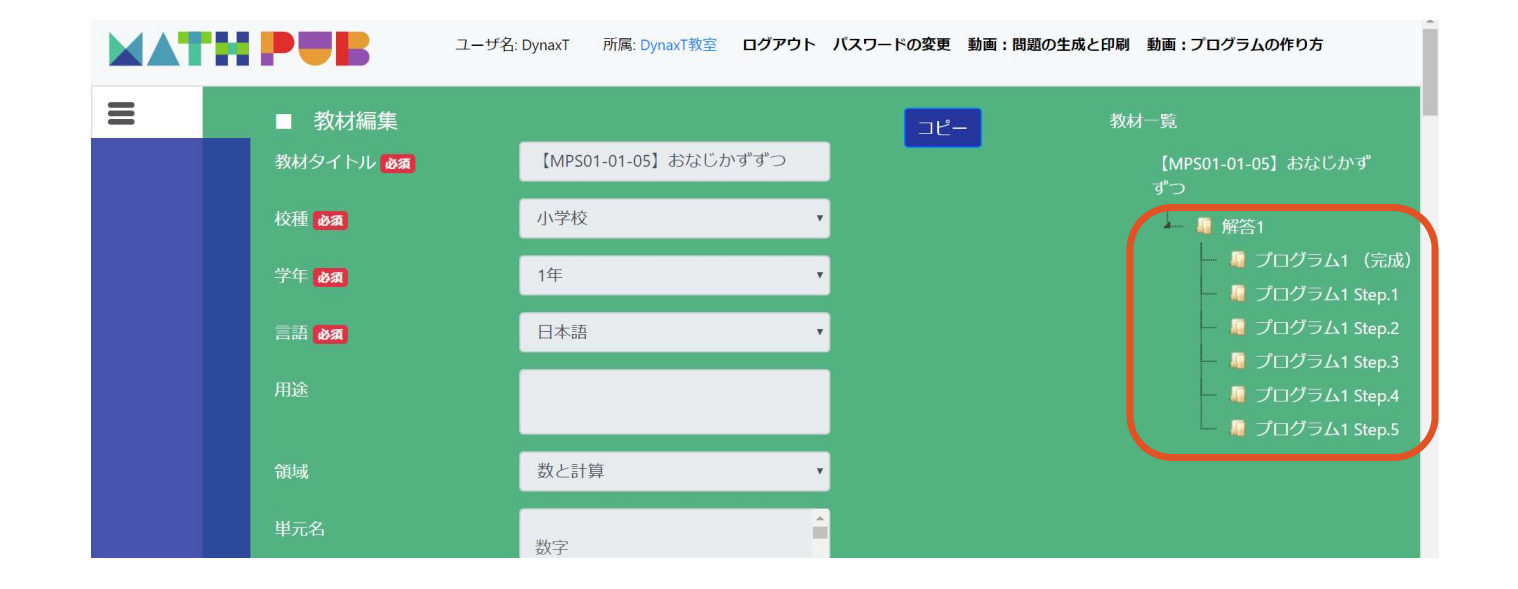

教材をひらくと このように「プログラム1(完成)」と「プログラム1Step.1~5」 の合計6つで構成されているものがあります。

56

教材について

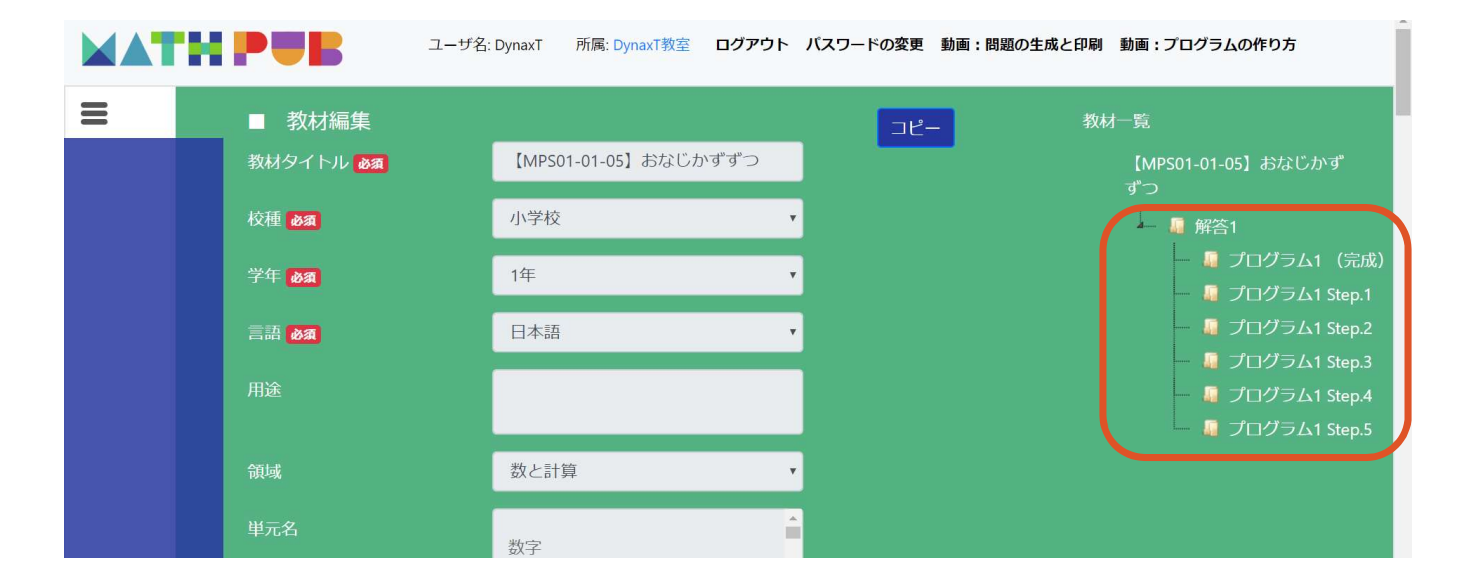

これは「oからプログラムを組み立てるのが難しい」という児童・生徒向けに ばらばらになっているブロックをはめる・組み立てるだけでプログラムが完成する ような構成になっています。

## 教材について

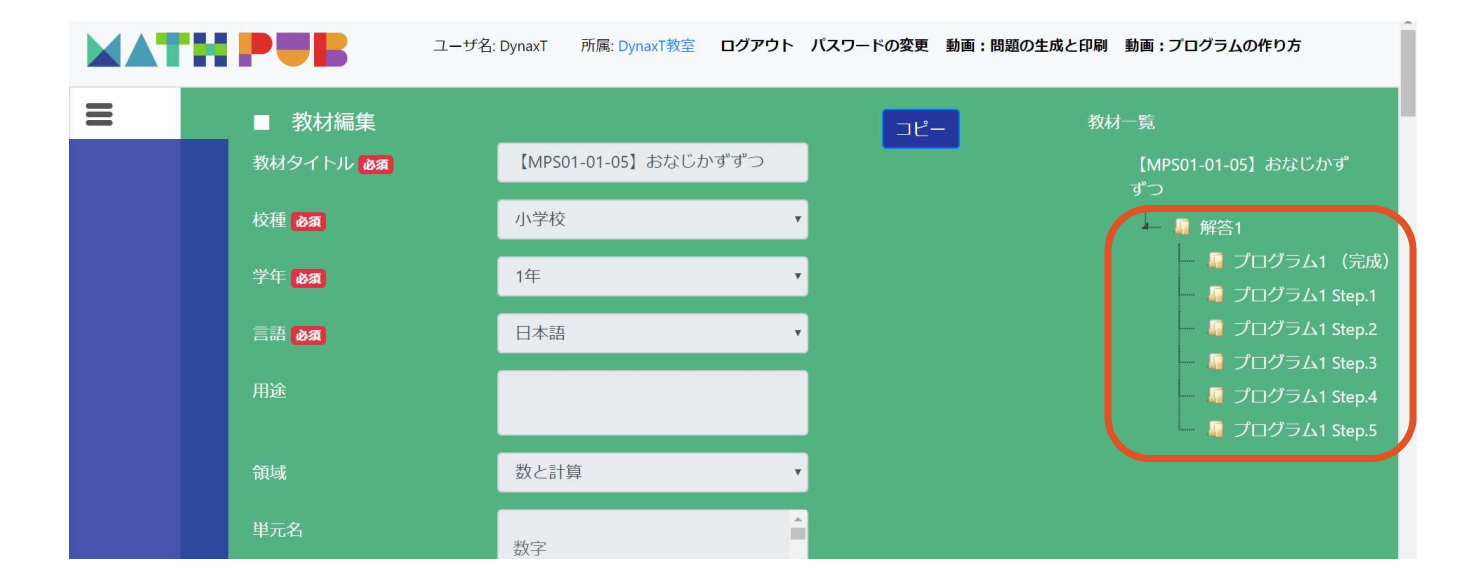

Step.1がいちばんやさしく、Step.5がいちばん難しくなっています。 教材ごとでもプログラムの複雑さが違うので、

次ページで教材を難易度順に示します。

# 教材のプログラム難易度

#### ☆がおおいほど難しい・複雑です

| ятыл                          | 難易度   | яльт                         | 難易度 | タイトル                      | 難易度 |
|-------------------------------|-------|------------------------------|-----|---------------------------|-----|
| 【MPS02-01-02】1000までの数 たし算とひき算 | ****  | 【MPS01-01-05】おなじかずずつ         | *** | 【MPS06-01-01】文字と計算        | ☆☆  |
| 【MPS06-01-02】分数×分数(計算問題)      | ****  | 【MPS03-01-04】あまりのあるわり算       | *** | 【MPS01-01-04】ひきざん(2)      | *   |
| 【MPS06-01-04】分数÷分数            | ☆☆☆☆☆ | 【MPS04-01-02】式と計算の順じょ(文章題)   | ☆☆☆ | 【MPS02-01-01】たし算とひき算      | ☆   |
| 【MPS01-01-02】ひきざん(1)          | ****  | 【MPS04-01-04】小数×整数、小数÷整数(乗算) | ☆☆☆ | 【MPS02-01-03】計算のじゅんじょ     | ☆   |
| 【MPS04-01-05】小数×整数、小数÷整数(除算)  | ***   | 【MPS01-01-01】たしざん(1)         | **  | 【MPS02-01-04】かけ算の九九(3)    | *   |
| 【MPS05-01-03】小数÷小数            | ***   | 【MPS04-01-01】式と計算の順じょ        | **  | 【MPS02-01-05】10000までの数    | ☆   |
| 【MPS05-01-04】小数÷小数(2)         | ***   | 【MPS04-01-03】式と計算の順じょ(計算問題)  | **  | 【MPS03-01-01】分け方とわり算      | ☆   |
| 【MPS06-01-03】分数×分数            | ***   | 【MPS05-01-01】小数×小数(計算問題)     | **  | 【MPS03-01-02】たし算とひき算      | ☆   |
| 【MPS06-01-05】分け方とわり算          | ****  | 【MPS05-01-02】小数×小数(文章題)      | **  | 【MPS03-01-03】たし算とひき算(ひき算) | ☆   |
| 【MPS01-01-03】たしざん(2)          | ***   | 【MPS05-01-05】式と計算            | **  | 【MPS03-01-05】□を使った式<br>59 | ☆   |

# 教材のプログラム難易度

| タイトル                          | 難易度 <b>タイトル</b> |                                                   | 難易度<br>難易度<br>タイトル<br>難易度 |                        | яльи | 難易度 |
|-------------------------------|-----------------|---------------------------------------------------|---------------------------|------------------------|------|-----|
| 【MPS02-01-02】1000までの数 たし算とひき算 | ****            | 【MPS01-01-05】おなじかずずつ                              |                           | 【MPS06-01-01】文字と計算     | **   |     |
| 【MPS06-01-02】分数×分数(計算問題)      | ****            | 【MPS03-01-04】あまりのあるわり算                            | ***                       | 【MPS01-01-04】ひきざん(2)   | *    |     |
| 【MPS06-01-04】分数÷分数            | ****            | 【MPS04-01-02】式と計算の順じょ(文章題) ★★★ 【MPS02-01          |                           | 【MPS02-01-01】たし算とひき算   | ☆    |     |
| 【MPS01-01-02】ひきざん(1) ☆☆☆      |                 | 【MPS04-01-04】小数×整数、小数÷整数(乗算) ☆☆☆ 【MPS02-01-03】計算( |                           | 【MPS02-01-03】計算のじゅんじょ  | *    |     |
| 【MPS04-01-05】小数×整数、小数÷整数(除算)  |                 | 【MPS01-01-01】たしざん(1)                              | ☆☆                        | 【MPS02-01-04】かけ算の九九(3) | ☆    |     |
| 【MPS05-01-03】小数÷小数            |                 | 【MPS04-01-01】式と計算の順じょ                             | ☆☆                        | 【MPS02-01-05】10000までの数 | ☆    |     |
| 【MPS05-01-04】小数÷小数(2)         |                 | 【MPS04-01-03】式と計算の順じょ(計算問題)                       | ☆☆                        | 【MPS03-01-01】分け方とわり算   | ☆    |     |
| 【MPS06-01-03】分数×分数            | ☆☆☆☆            | 【MPS05-01-01】小数×小数(計算問題)                          | **                        | 【MPS03-01-02】たし算とひき算   | ☆    |     |
| 【MPS06-01-05】分け方とオ 最初         | のは☆の<br>りてきた    | )プログラム1 Step.1からStep.5を<br>こちゃのプログラムをoから組みす       | やっては                      | みて、 ひき算(ひき算)           | *    |     |
| 【MPS01-01-03】たしざん             | そし ぞし           | て、☆☆のプログラム1Step.1と<br>さ、☆☆のプログラム1Step.1と          |                           | た式<br>60               | \$   |     |
|                               | 一次でノ            | ビットショノノミンノで十日トロ                                   | このソッ                      |                        |      |     |

# 出題について

|   | PUB            | ユーザ名: DynaxT | 所属: DynaxT教室 | ログアウト | パスワードの変更               | <mark>動</mark> 画を見る |                                      |   |
|---|----------------|--------------|--------------|-------|------------------------|---------------------|--------------------------------------|---|
| = | ■ 出題<br>出題グループ |              |              | Ш     | 題設定                    |                     | Makpukつわいわた教会の                       |   |
|   | ➡ ■ Dynax1教全   |              |              |       | 超シュトル める<br>題形式 める     |                     | Mathrub 2010 いった教主使                  | - |
|   |                |              |              |       | 答開始日時 💩 🛪<br>答終了日時 💩 🛪 |                     | 2020/05/12 00:00<br>2020/05/19 23:59 | - |
|   |                |              |              |       |                        |                     | H                                    | 題 |

#### 出題形式についても詳しく説明します。

#### 出題について

「入門」と「コピー」の違いは、プログラムを入力する部分が からっぽになる(入門)か、そのまま(コピー)かの違いがあります。

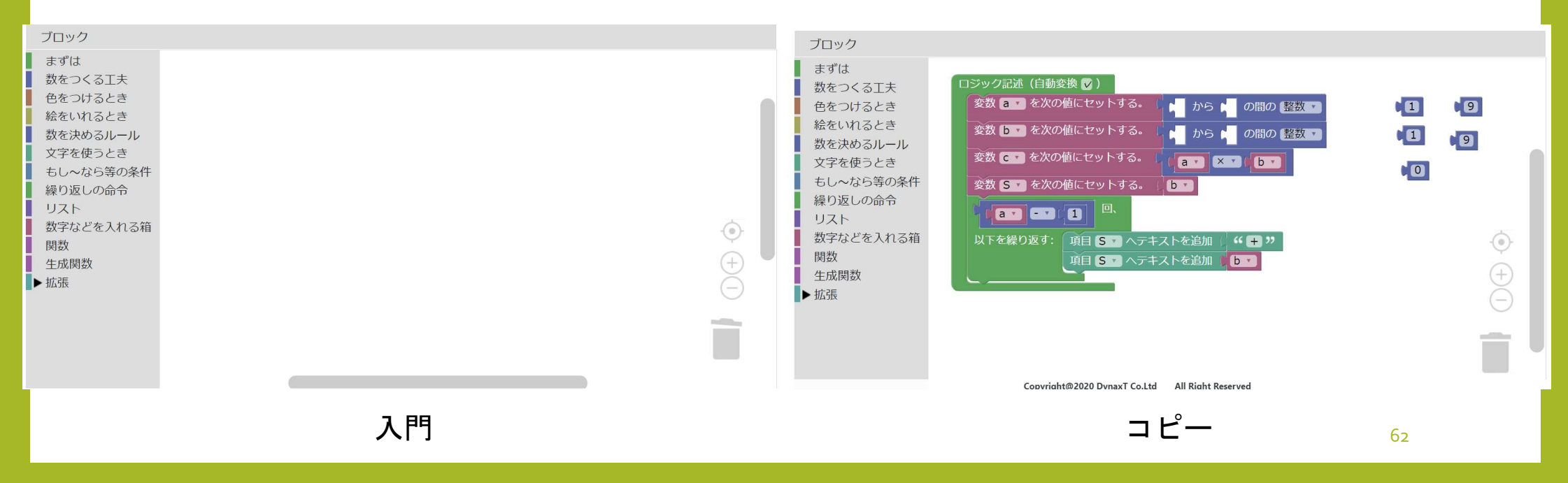

#### 出題について

ブロックの組み立て(プログラミング)に慣れてきたら 同じ教材の「プログラム1(完成)」を入門形式で出題する…という使い方で 「Step.5が終わったけれど、新しい教材に移るのも…」と感じた時に活用できます。

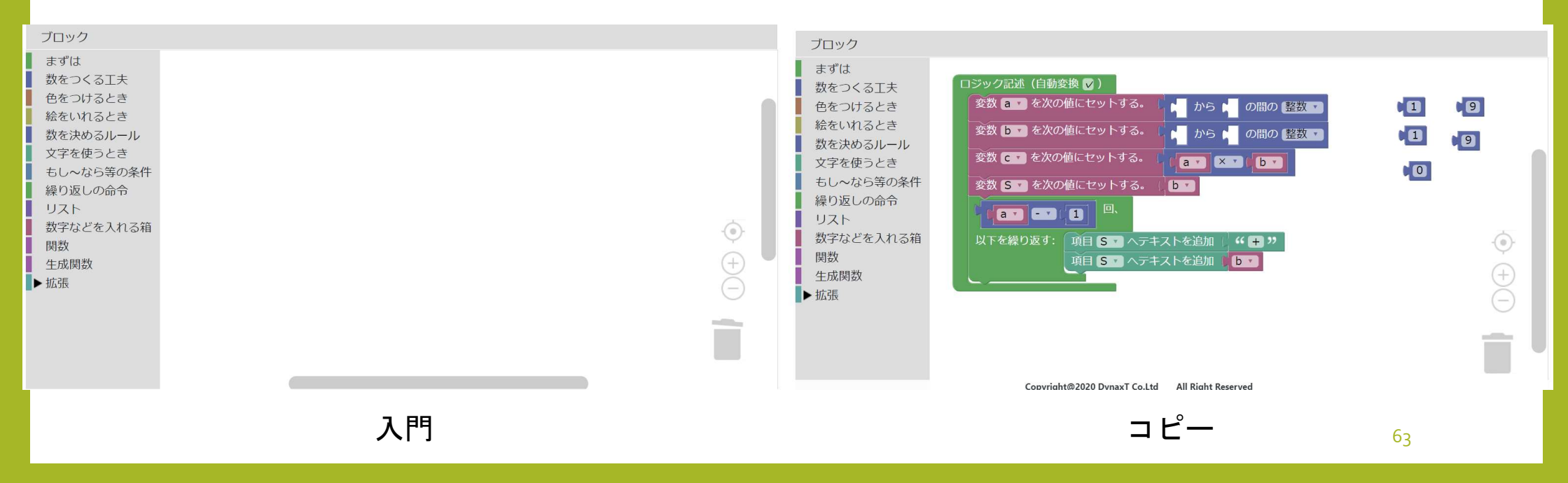

# 評価基準について

#### 評価基準について

「プログラムの評価ってどうしたらいいんだろう?」と悩まれる方も多いと思います。 以下の観点に着目してもらえたら、わかりやすくなるのではないでしょうか?

①「問題生成」の結果が、プログラム1(完成)の結果と同じになっているか

ランダムな数を作っているので、数字はちがってきます。それ以外です。

②プログラムの中に余分なブロックはないか

消しても問題ない、意味のないブロックが使われていないかどうかを見てみます。

③ブロックの数が多くなりすぎ、複雑すぎていないか

意味のないブロックはないけど、条件分岐がとても複雑だったりしないでしょうか

#### 評価基準について

基本的にはプログラム1(完成)と、あまりにもかけ離れた出来でなければ プログラミング教育でいわれている

> 「課題を手順に分解し、順序だてて解決へ導くことができる」 はクリアできていると思います。

巻末に、「学習指導案あり」にチェックを入れて検索すると表示される 30問についてまとめた表を添付いたします。 ①プログラムの難易度順(難しいほど☆が多い)

②算数で学習する学年順(上にあるものほど低学年で学習する) です。

☆が多いほど難しい

| タイトル                          | ステップ数 | もし~だったら | くりかえし | もし~なら<br>くりかえす | 難易度  |
|-------------------------------|-------|---------|-------|----------------|------|
| 【MPS02-01-02】1000までの数 たし算とひき算 | 13    |         | 0     | 0              | **** |
| 【MPS06-01-02】分数×分数(計算問題)      | 23    | 0       | 0     |                | **** |
| 【MPS06-01-04】分数÷分数            | 19    | 0       | 0     |                | **** |
| 【MPS01-01-02】ひきざん(1)          | 11    | 0       |       | 0              | ***  |
| 【MPS04-01-05】小数×整数、小数÷整数(除算)  | 11    |         |       | 0              | ***  |
| 【MPS05-01-03】小数÷小数            | 8     | 0       |       | 0              | ***  |
| 【MPS05-01-04】小数÷小数(2)         | 9     |         |       | 0              | ***  |
| 【MPS06-01-03】分数×分数            | 15    | 0       |       |                | **** |
| 【MPS06-01-05】分け方とわり算          | 16    |         |       | 0              | ☆☆☆☆ |
| 【MPS01-01-03】たしざん(2)          | 5     | 0       |       |                | ☆☆☆  |
| 【MPS01-01-05】おなじかずずつ          | 7     |         | 0     |                | ☆☆☆  |
| 【MPS03-01-04】あまりのあるわり算        | 9     |         |       | 0              | ***  |
| 【MPS04-01-02】式と計算の順じょ(文章題)    | 6     |         |       | 0              | ☆☆☆  |
| 【MPS04-01-04】小数×整数、小数÷整数(乗算)  | 7     |         |       | 0              | ☆☆☆  |
| 【MPS01-01-01】たしざん(1)          | 5     |         |       | 0              | ☆☆   |
| 【MPS04-01-01】式と計算の順じょ         | 5     |         |       |                | ☆☆   |
| 【MPS04-01-03】式と計算の順じょ(計算問題)   | 5     |         |       |                | ☆☆   |
| 【MPS05-01-01】小数×小数(計算問題)      | 5     |         |       |                | ☆☆   |
| 【MPS05-01-02】小数×小数(文章題)       | 6     |         |       |                | ☆☆   |
| 【MPS05-01-05】式と計算             | 8     |         |       |                | ☆☆   |
| 【MPS06-01-01】文字と計算            | 5     |         |       |                | ☆☆   |
| 【MPS01-01-04】ひきざん(2)          | 3     |         |       |                | ☆    |
| 【MPS02-01-01】たし算とひき算          | 4     |         |       |                | ☆    |
| 【MPS02-01-03】計算のじゅんじょ         | 4     |         |       |                | *    |
| 【MPS02-01-04】かけ算の九九(3)        | 3     |         |       |                | ☆    |
| 【MPS02-01-05】10000までの数        | 3     |         |       |                | ☆    |
| 【MPS03-01-01】分け方とわり算          | 3     |         |       |                | ☆    |
| 【MPS03-01-02】たし算とひき算          | 3     |         |       |                | ☆    |
| 【MPS03-01-03】たし算とひき算(ひき算)     | 4     |         |       |                | ☆    |
| 【MPS03-01-05】□を使った式           | 3     |         |       |                | *    |

☆が多いほど難しい

| タイトル                          | ステップ数 | もし~だったら | くりかえし | もし~なら<br>くりかえす | 難易度                          |
|-------------------------------|-------|---------|-------|----------------|------------------------------|
| 【MPS01-01-01】たしざん(1)          | 5     |         |       | 0              | **                           |
| 【MPS01-01-02】ひきざん(1)          | 11    | 0       |       | 0              | ****                         |
| 【MPS01-01-03】たしざん(2)          | 5     | 0       |       |                | ***                          |
| 【MPS01-01-04】ひきざん(2)          | 3     |         |       |                | ☆                            |
| 【MPS01-01-05】おなじかずずつ          | 7     |         | 0     |                | ***                          |
| 【MPS02-01-01】たし算とひき算          | 4     |         |       |                | ☆                            |
| 【MPS02-01-02】1000までの数 たし算とひき算 | 13    |         | 0     | 0              | ****                         |
| 【MPS02-01-03】計算のじゅんじょ         | 4     |         |       |                | ☆                            |
| 【MPS02-01-04】かけ算の九九(3)        | 3     |         |       |                | *                            |
| 【MPS02-01-05】10000までの数        | 3     |         |       |                | *                            |
| 【MPS03-01-01】分け方とわり算          | 3     |         |       |                | ☆                            |
| 【MPS03-01-02】たし算とひき算          | 3     |         |       |                | *                            |
| 【MPS03-01-03】たし算とひき算(ひき算)     | 4     |         |       |                | ☆                            |
| 【MPS03-01-04】あまりのあるわり算        | 9     |         |       | 0              | $\diamond \diamond \diamond$ |
| 【MPS03-01-05】□を使った式           | 3     |         |       |                | ☆                            |
| 【MPS04-01-01】式と計算の順じょ         | 5     |         |       |                | ☆☆                           |
| 【MPS04-01-02】式と計算の順じょ(文章題)    | 6     |         |       | 0              | ☆☆☆                          |
| 【MPS04-01-03】式と計算の順じょ(計算問題)   | 5     |         |       |                | ☆☆                           |
| 【MPS04-01-04】小数×整数、小数÷整数(乗算)  | 7     |         |       | 0              | ***                          |
| 【MPS04-01-05】小数×整数、小数÷整数(除算)  | 11    |         |       | 0              | ***                          |
| 【MPS05-01-01】小数×小数(計算問題)      | 5     |         |       |                | **                           |
| 【MPS05-01-02】小数×小数(文章題)       | 6     |         |       |                | **                           |
| 【MPS05-01-03】小数÷小数            | 8     | 0       |       | 0              | ***                          |
| 【MPS05-01-04】小数÷小数(2)         | 9     |         |       | 0              | ***                          |
| 【MPS05-01-05】式と計算             | 8     |         |       |                | **                           |
| 【MPS06-01-01】文字と計算            | 5     |         |       |                | **                           |
| 【MPS06-01-02】分数×分数(計算問題)      | 23    | 0       | 0     |                | ☆☆☆☆☆                        |
| 【MPS06-01-03】分数×分数            | 15    | 0       |       |                | ☆☆☆☆                         |
| 【MPS06-01-04】分数÷分数            | 19    | 0       | 0     |                | ☆☆☆☆☆                        |
| 【MPS06-01-05】分け方とわり算          | 16    |         |       | 0              | ***                          |